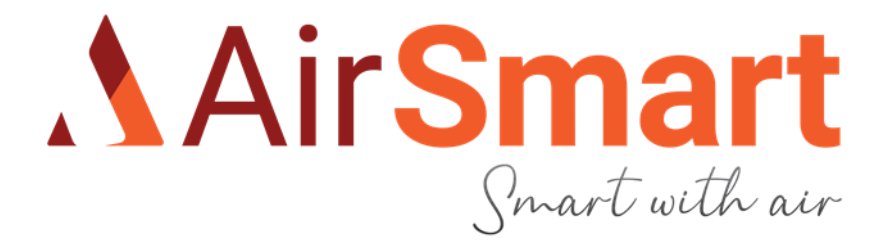

# AirSmart ICTUS 250P / 350P / 450P

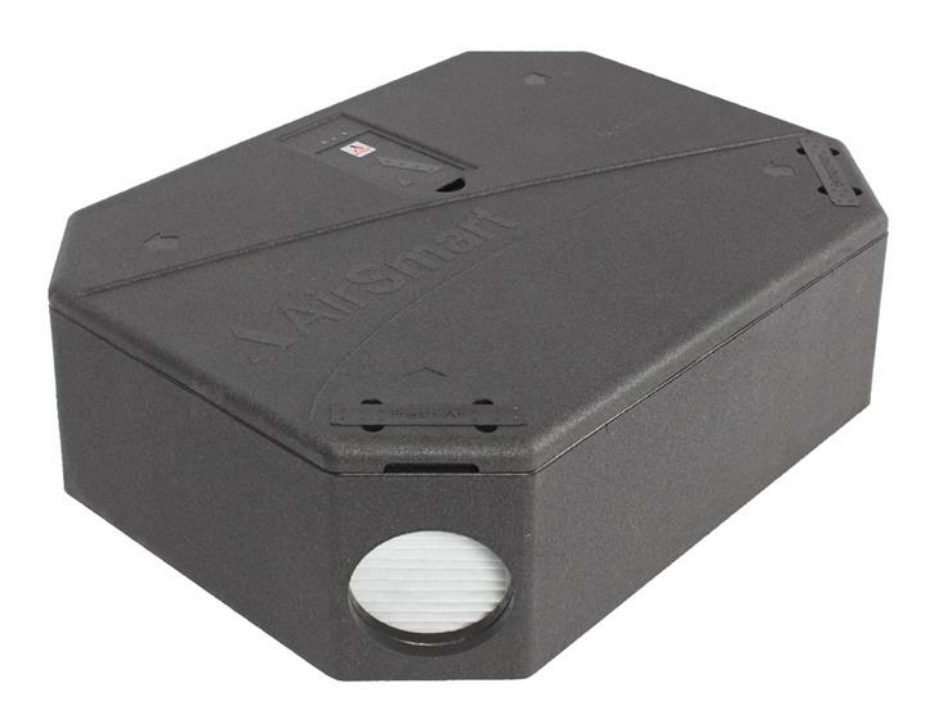

User manual

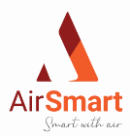

## 1 Inhoudstafel

| 1 | Inho | pudstafel                                                              | 2  |
|---|------|------------------------------------------------------------------------|----|
| 2 | Wa   | rning and safety regulations                                           | 4  |
| 3 | Ger  | neral information about AirSmart ventilation units                     | 5  |
|   | 3.1  | Introduction to ICTUS                                                  | 5  |
|   | 3.2  | Available version of AirSmart ICTUS ventilation units                  | 5  |
|   | 3.3  | Mounting and placement options                                         | 5  |
| 4 | Tec  | hnical data                                                            | 6  |
| 5 | Inst | allation requirements                                                  | 10 |
|   | 5.1  | Unboxing the unit                                                      | 10 |
|   | 5.2  | Condensation drain                                                     | 11 |
|   | 5.2. | 1 Wall mounting                                                        | 11 |
|   | 5.2. | 2 Ceiling mounting                                                     | 13 |
|   | 5.3  | Mounting the ICTUS unit                                                | 14 |
|   | 5.3. | 1 Drilling                                                             | 14 |
|   | 5.3. | 2 Mounting the hanging rials on the ICTUS                              | 15 |
|   | 5.3. | 3 Mounting vibration dampers                                           | 15 |
|   | 5.3. | 4 Different positions of the ICTUS unit                                | 17 |
|   |      |                                                                        | 17 |
|   | 5.4  | Connecting duct to the ICTUS unit                                      | 18 |
| 6 | Wir  | eless RF transmitter with LED communication                            | 18 |
|   | 6.1  | Wireless control with Rf transmitter                                   | 18 |
|   | 6.2  | Mounting Rf transmitter                                                | 19 |
|   | 6.3  | Pairing of Rf transmitter                                              | 19 |
| 7 | Der  | nand control                                                           | 20 |
| 8 | Sta  | rt-up and configuration                                                | 21 |
|   | 8.1  | Start-up with AirSmart application                                     | 21 |
|   | 8.2  | Start-up via computer                                                  | 21 |
|   | Step | 3: Open the configurator on the laptop & connect                       | 22 |
|   | Step | 5: Read the data from the board into the Configurator                  | 22 |
|   | Step | o 6: Enter the appropriate installation parameters in the Configurator | 22 |
|   | 8.2. | 1 Constantflow mode                                                    | 25 |
|   | 8.2. | 2 PWM Constant mode                                                    | 26 |
|   | 8.3  | Time settings                                                          | 26 |
|   | 8.3. | 1 Date and time                                                        | 26 |
|   | 8.3. | 2 Timer settings                                                       | 27 |
| 9 | Log  | ic of ICTUS                                                            | 27 |
|   | 9.1  | Basis Logic                                                            | 27 |
|   | 9.2  | Functioning of bypass                                                  | 28 |
|   | 9.2. | 1 Free cooling :                                                       | 28 |
|   | 9.2. | 2 Free heating:                                                        | 28 |

Smart with air

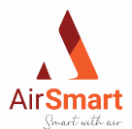

| 9.   | 2.3 Humidity control            | 28 |
|------|---------------------------------|----|
| 9.3  | Frost protection                | 28 |
| 10   | Maintenance                     | 30 |
| 10.1 | Maintenance by the end user     | 30 |
| 10.2 | Maintenance by the installer    | 30 |
| 11   | Energy labels ICTUS units       | 33 |
| 12   | Productkaarten ICTUS units      | 34 |
| 12.1 | Productcard AirSmart ICTUS 250P | 34 |
| 12.2 | Productcard AirSmart Ictus 350P | 35 |
| 12.3 | Productcard AirSmart ICTUS 450P | 36 |
| 13   | Declaration of Conformity       | 37 |
| 14   | Warranty Procedure              | 38 |

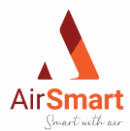

## 2 Warning and safety regulations

#### Important

READ THESE INSTRUCTIONS CAREFULLY BEFORE INSTALATION.

1.

- Do not mount this product in places where the following conditions (may) occur:
  - Excessive oil or grease in the atmosphere;
  - Corrosive or flammable gases, liquids, or vapors;
  - Sprinkler water from fire hoses;
  - Temperatures above 40°C or below -10°C.
  - Possible obstructions preventing access to the unit or removal from it.
- 2. All wiring should conform to current IEE wiring regulations BS7671 or relevant standards in your country. Installation should be checked and tested after completion by a qualified person.
- 3. When installing an AirSmart ventilation unit, care should be taken not to damage electrical or other concealed wiring.
- 4. The installer is responsible for the on-site installation and electrical connection of the ventilation system. It is also his responsibility to ensure that the unit is installed safely and according to the guidelines.
- 5. All legal requirements must be strictly followed to prevent danger during and after the installation as well as during service and maintenance.
- 6. The ventilation device should be connected with a two-pole plug + grounding. This plug should be plugged into a matching socket. This socket must be protected by a 16A fuse.
- 7. Ensure that the power supply (voltage, frequency, and phase) matches the values on the identification plate.
- 8. AirSmart ventilation units should be grounded.
- 9. The unit's condensation drain should be connected to the drainage system via a water seal (e.g., filled siphon).
- 10. No exhaust or supply grilles may be connected to the unit in a room where an open combustion boiler is installed.
- 11. To obtain the desired noise level, the installer may be required to use noise and vibration-damping fasteners. These are not provided as standard.
- 12. The unit should not be connected directly to the return air of a dryer.
- 13. The exhaust or supply valves should be fully opened before the unit is put into operation.
- 14. Air supply must come from outside the building.
- 15. Check the internal condensation drain and associated pipes for blockages and obstructions before starting up.
- 16. The supply and exhaust valves on the ceiling should be at least 300 mm from a wall. This is necessary to correctly use the airflow measurement equipment.
- 17. The unit should stabilize for at least five minutes when you switch to another ventilation mode.
- 18. If the AirSmart ventilation unit is installed in a new building, the supply and exhaust filters should be checked at least every month for the first six months.
- 19. his device should be placed out of the use of children. It is not a toy.
- 20. Ensure that the supply and exhaust ducts are sufficiently separated and at least 2000 mm away from any flue.
- 21. If the ducts or condensation drainage pass through an unheated attic or similar location, they should be insulated.
- 22. This product should not be disposed of with household waste. If possible, arrange for recycling. Consult your local authorities for advice.

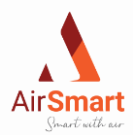

## 3 General information about AirSmart ventilation units

## 3.1 Introduction to ICTUS

AirSmart offers with its ICTUS ventilation units a compact solution for residential ventilation. The three variants have the same functionalities but are suitable for different volumes (250 m3/h, 350 m3/h, and 450 m3/h). The ICTUS can fully supply a building with continuous ventilation with heat recovery.

One of the core values at AirSmart is doing business in a responsible way. This idea was always at the fore in the development and production of the units. Thus, on the one hand, the units are assembled at a (local) high-quality social workshop and the components are purchased as locally as possible. On the other hand, the design of the ICTUS is strongly focused on the environmental aspect, which makes the unit a true E-level champion. Because of its unique and out-of-the-box design, both ceiling and wall mounting is possible where a left/right configuration can be applied with smart software. In addition, the featherweight of the ventilation unit ensures light and ergonomic installation. Furthermore, the acoustic performance of the ICTUS is exceptional. To minimize noise produced by airflows, a new fan housing was developed. In addition, some deliberate choices were made regarding the shape, finish, and material of the units, further reducing air resistance to the minimum

The central brain of the ICTUS units is powered by a (self-learning) advanced software developed by AirSmart itself. This way, the various components are controlled in a smart and efficient way to work together seamlessly. The system further uses sensors to monitor both indoor and outdoor temperature, as well as air quality. All this data is processed and stored by the software which will adjust the various system components (bypass/heat recovery/atomization units) as needed. The units are connected to the 230V grid as standard and are controlled with a 4-stage RF transmitter, 3-position wired switch, or via the AirSmart application.

The ICTUS units also feature a bypass function based on the measured indoor air intake temperature instead of the outdoor temperature. This allows the bypass to have cooling, heating, and humidity control functions.

## 3.2 Available version of AirSmart ICTUS ventilation units

1. The AirSmart ICTUS 250P can deliver 255 m<sup>3</sup>/h at 200 Pa duct resistance. Comes standard with automatic bypass with cold and hot functions.

The AirSmart ICTUS 350P can deliver 360m<sup>3</sup>/h at 200 Pa duct resistance. Comes standard with automatic bypass with hot and cold functions.
 The AirSmart ICTUS 450P can deliver 480m<sup>3</sup>/h at 200 Pa duct resistance. Comes standard with automatic bypass with cold and hot functions.

All units have the same compact EPP casing (1065x770x327mm) and weigh less than 15kg.

## 3.3 Mounting and placement options

All versions of the ICTUS have identical external dimensions. Each ICTUS (250p, 350p, and 450p) can be either ceiling or wall mounted. A left or right mounting is also free to choose since this can be easily adjusted by software. On the narrow sides of the unit, there are four Ø180 mm connections. On the cover of the packaging, there are arrows indicating the direction of airflow. Finally, the unit's electronics are fully accessible through the lid. Therefore the device can be built in all around. The cover should remain accessible only for maintenance convenience

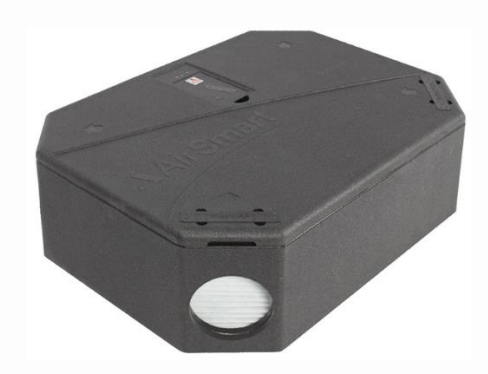

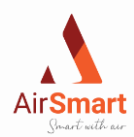

## 4 Technical data

|                       | <b>ICTUS 250</b>                | <b>ICTUS 350</b>             | <b>ICTUS 450</b>                |
|-----------------------|---------------------------------|------------------------------|---------------------------------|
|                       |                                 | Physical characteristics     |                                 |
| Dimensions            | 1065x770x327mm                  | 1065x770x327mm               | 1065x770x327mm                  |
| Connection            | 4 x Ø180mm                      | 4 x Ø180mm                   | 4 x Ø180mm                      |
| Weight                | 15 kg                           | 15 kg                        | 15 kg                           |
| Condensation drainage | Ø 19                            | Ø 19                         | Ø 19                            |
| Mounting              | ceiling and wall                | ceiling and wall             | ceiling and wall                |
| Heat exchanger        | counterflow,<br>PET/polystyrene | counterflow, PET/polystyrene | counterflow,<br>PET/polystyrene |
| Casing                | Expanded<br>PolyPropylene (EPP) | Expanded Polypropylene (EPP) | Expanded Polypropylene<br>(EPP) |
| Internal materials    | EPP, PP, galvanized steel       | EPP, PP, galvanized steel    | EPP, PP, galvanized steel       |
|                       |                                 | Elektrische characteristics  |                                 |
| Ventilatortype        | DC                              | DC                           | DC                              |
| Net voltage           | 220-230 VAC                     | 220-230 VAC                  | 220-230 VAC                     |
| Frequency             | 50Hz                            | 50Hz                         | 50Hz                            |
| MAX current           | 2A                              | 2A                           | 3,5A                            |
| MAX power             | 90 Watt                         | 176 Watt                     | 332 Watt                        |
| IP                    | IP40                            | IP40                         | IP40                            |
|                       |                                 | General                      |                                 |
| Filters (standard)    | G4                              | G4                           | G4                              |
| Fine dust filter (F7) | option                          | option                       | option                          |
| Demand control        | /                               | option                       | option                          |
| Control               | AirSmart application            | AirSmart application         | AirSmart application            |
| Rf transmitter        | option                          | option                       | option                          |

Smart with air

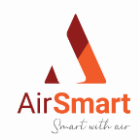

|                                                       | ICTUS 250P   |               | I    | ICTUS 350P    |              |         | ICTUS 450P     |              |     | Р   |     |     |
|-------------------------------------------------------|--------------|---------------|------|---------------|--------------|---------|----------------|--------------|-----|-----|-----|-----|
|                                                       |              |               |      |               | E            | nergy e | fficiend       | cy .         |     |     |     |     |
| Airflow m <sup>3</sup> /h                             | /            | 151           | 201  | 256           | 256          | 291     | 366            | 401          | 365 | 405 | 451 | 501 |
| efficiency %                                          | /            | 84%           | 82%  | 81%           | 81%          | 80%     | 78%            | 77%          | 78% | 77% | 76% | 75% |
| Max power                                             |              | 45 Watt / Fan |      | 88 Watt / Fan |              |         | 169 Watt / Fan |              |     |     |     |     |
| Automated control                                     |              | Ja            |      |               | Ja           |         |                | Ja           |     |     |     |     |
| Bypass                                                | ypass 100%   |               | 100% |               |              | 100%    |                |              |     |     |     |     |
| Internal Co <sub>2</sub> , VOC, RH extension          | f reduc 0,93 |               |      | f reduc 0,93  |              |         | f reduc 0,93   |              |     |     |     |     |
| Co <sub>2</sub> room sensor in living-<br>and bedroom |              | f reduc 0,87  |      | f reduc 0,87  |              |         | f reduc 0,87   |              |     |     |     |     |
| Co <sub>2</sub> room sensor in each dry room          |              | f reduc 0,53  |      |               | f reduc 0,53 |         |                | f reduc 0,53 |     |     |     |     |

Smart with air

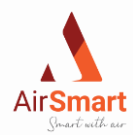

### Performance curve ICTUS 250P

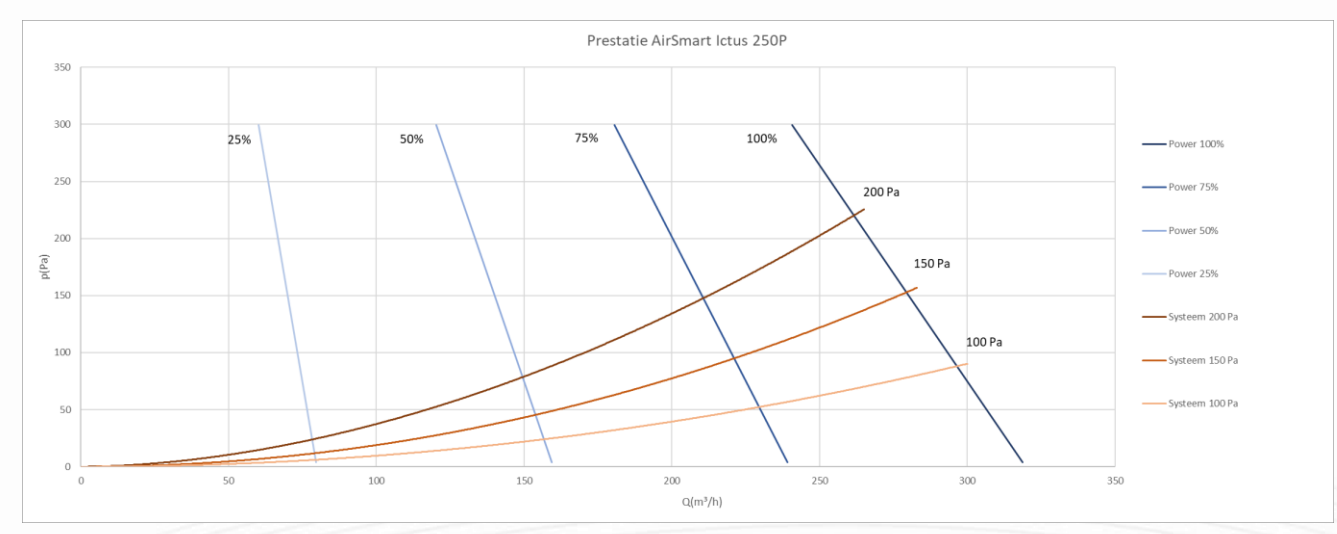

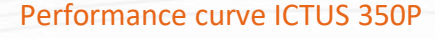

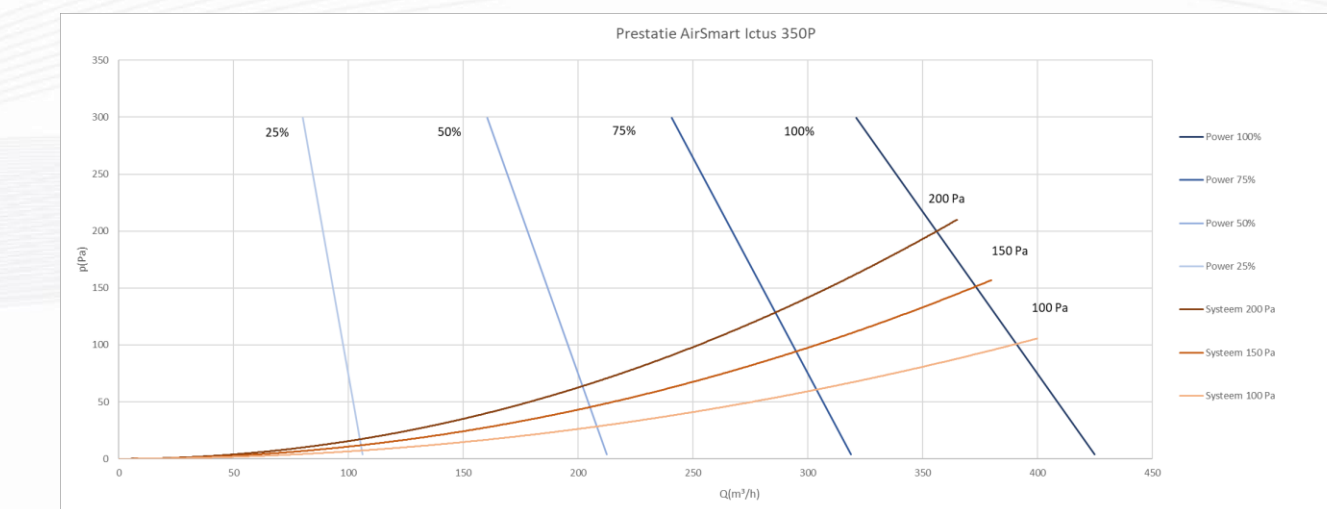

### Performance curve ICTUS 450P

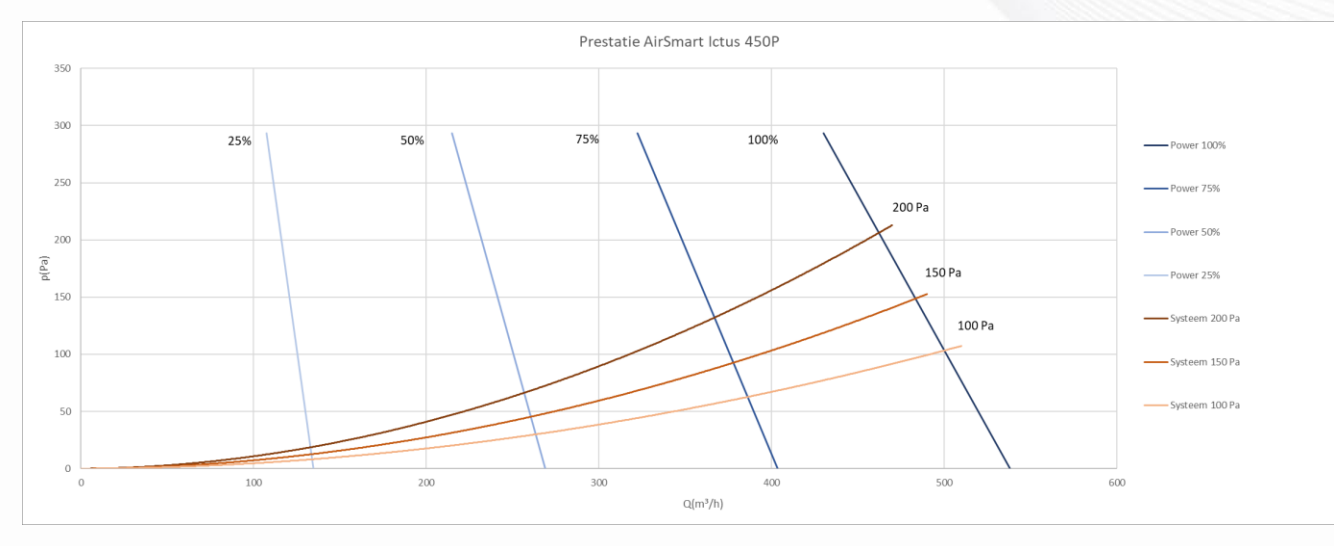

Smart with air

2023 - p8 | 38

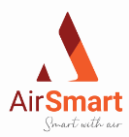

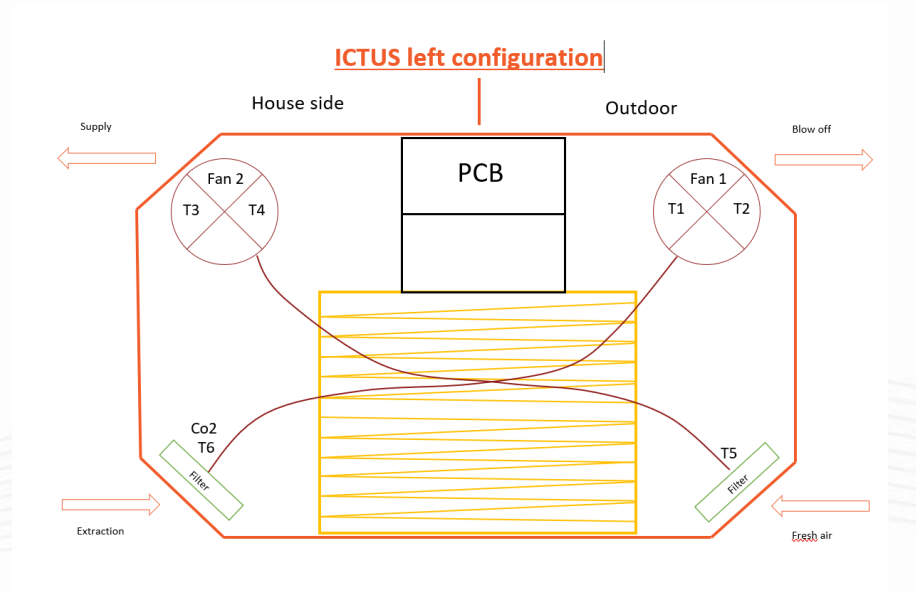

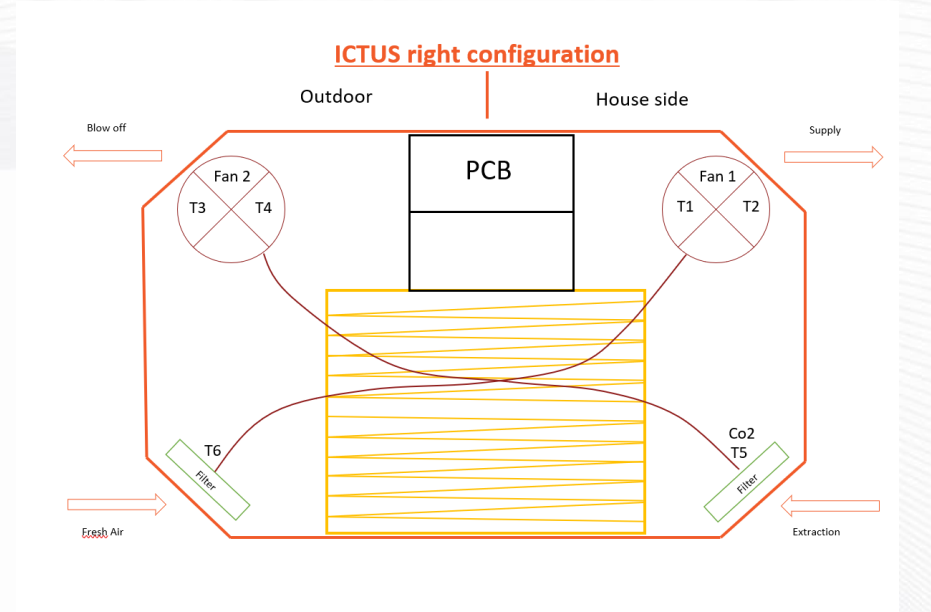

Smart with air

2023 - p9 | 38

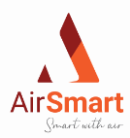

## 5 Installation requirements

## 5.1 Unboxing the unit

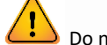

Do not use sharp objects to open the box.

The package of the ICTUS units includes the following:

| 1 | x | AirSmart ICTUS unit                                     |
|---|---|---------------------------------------------------------|
| 2 | x | Mounting profile                                        |
| 4 | x | Self-tapping screws 4.2 x 45mm                          |
| 4 | x | Plug M8 x 40mm                                          |
| 4 | x | Threaded screw with metric threaded end M6              |
| 2 | x | Rubber vibration dampers Ø20 mm – 15 mm high            |
| 2 | x | Rubber vibration dampers Ø20 mm – 30 mm high            |
| 4 | x | Sterknop M6                                             |
| 1 | x | Condense hose 20 mm                                     |
| 1 | x | PP wall pass-through 1/2" – ceiling mounting            |
| 1 | x | PP Pilar vertical 1/2" female - 20mm – ceiling mounting |
| 1 | x | PP Pilar vertical 1/2" male - 20mm – wall mounting      |
| 1 | x | PP 90° 1/2" male - 20mm – wall mounting                 |

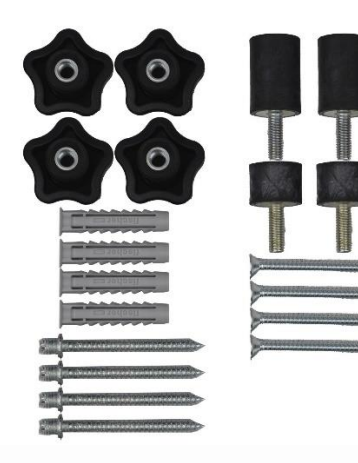

Items for mounting

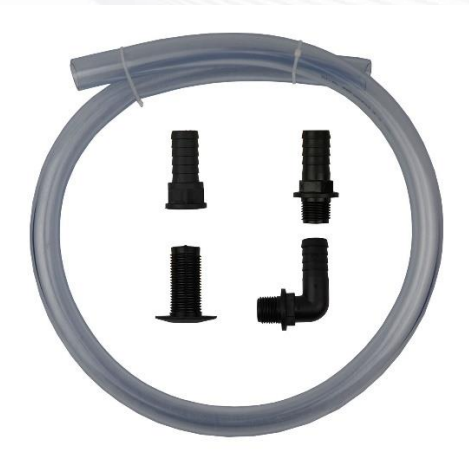

Items for condensation drainage

Smart with air

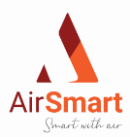

## 5.2 Condensation drain

To avoid later problems, it is important that the appliance's condensation drain is properly installed. The location of the condensation drain is determined by whether the appliance is connected on the left or right and whether it is fixed against the wall or to the ceiling.

#### 5.2.1 Wall mounting

For wall mounting, a straight PP pillar should be used. If space is limited, the 90° pillar can be used.

#### Pieces:

PP Pilar straight 1/2" M - 20mm – wall mounting PP 90° 1/2" M- 20mm - wall mounting <u>OR</u> Location of the condensation drainage: marked with RED **Right CONFIGURATION** LEFT CONFIGURATION BUITEN **BINNEN** BINNEN BUITEN 合 =

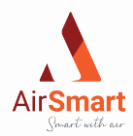

#### Installing condensation drainage:

STEP 1: Determine the location of the condensation drain. On the outside of the casing, you will find a small recess in the EPP. This will be different depending on whether the unit is connected on the left or right (see red markings above). Along the inside of the casing, you can feel this by a slight hollowing in the material.

STEP 2: To make the hole in the EPP use an 18MM wood drill, it is important to drill from the inside to the outside. This must be done very precisely to avoid leaks. Make sure that the drill stays under the edge of the casing as indicated in the picture below (under the red line).

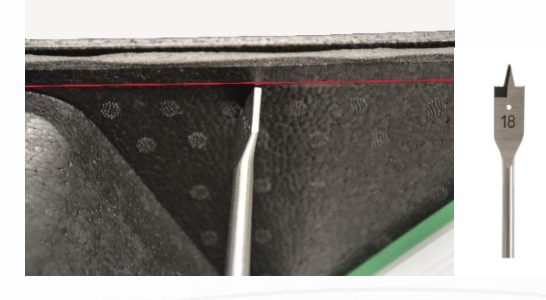

STEP 3: Mount the pilar (straight or 90° bend) in the pre-drilled hole with the glue on the flat side (as marked with the orange arrows).

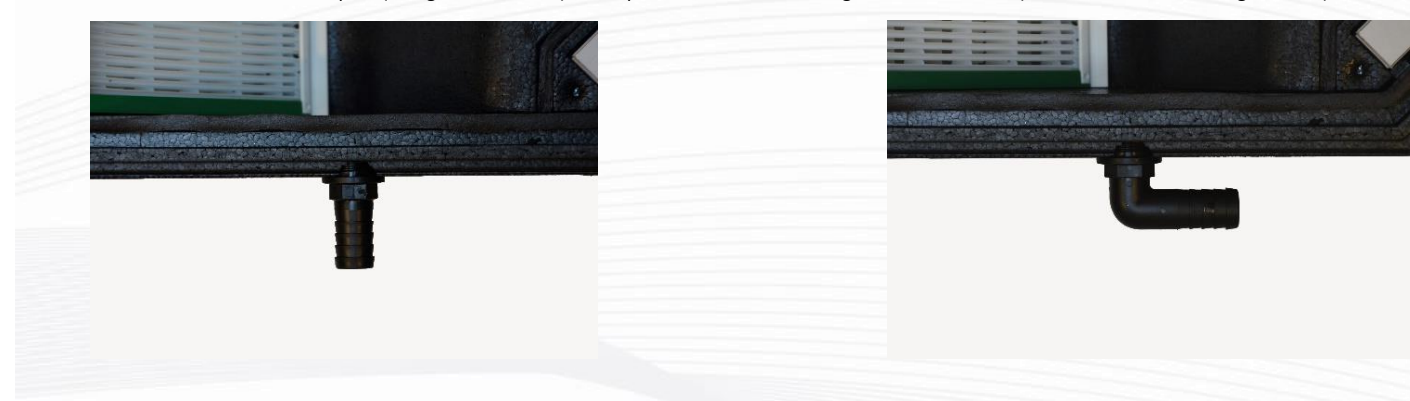

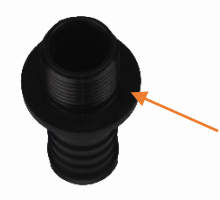

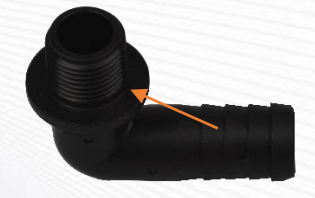

#### Mounting the hose:

The condensation hose must be placed in a siphon. It is important that it is completely submerged in water.

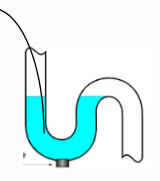

Caution: The PP Pillar Straight 1/2" M- 20mm - Ceiling Mounting (photo left) and the PP pilar1/2 "F- Ceiling Mounting (photo right) are only used for ceiling mounting! So do not use them for wall mounting, this would lead to an unwanted height difference.

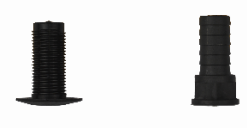

Smart with air

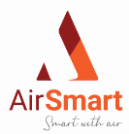

### 5.2.2 <u>Ceiling mounting</u>

In case of ceiling mounting both a male (M) and female pillar (F) (see images below) should be used.

#### Pieces:

PP pillar straight 1/2" M – ceiling mounting

PP Pilaar straight 1/2" F - 20mm – ceiling mounting

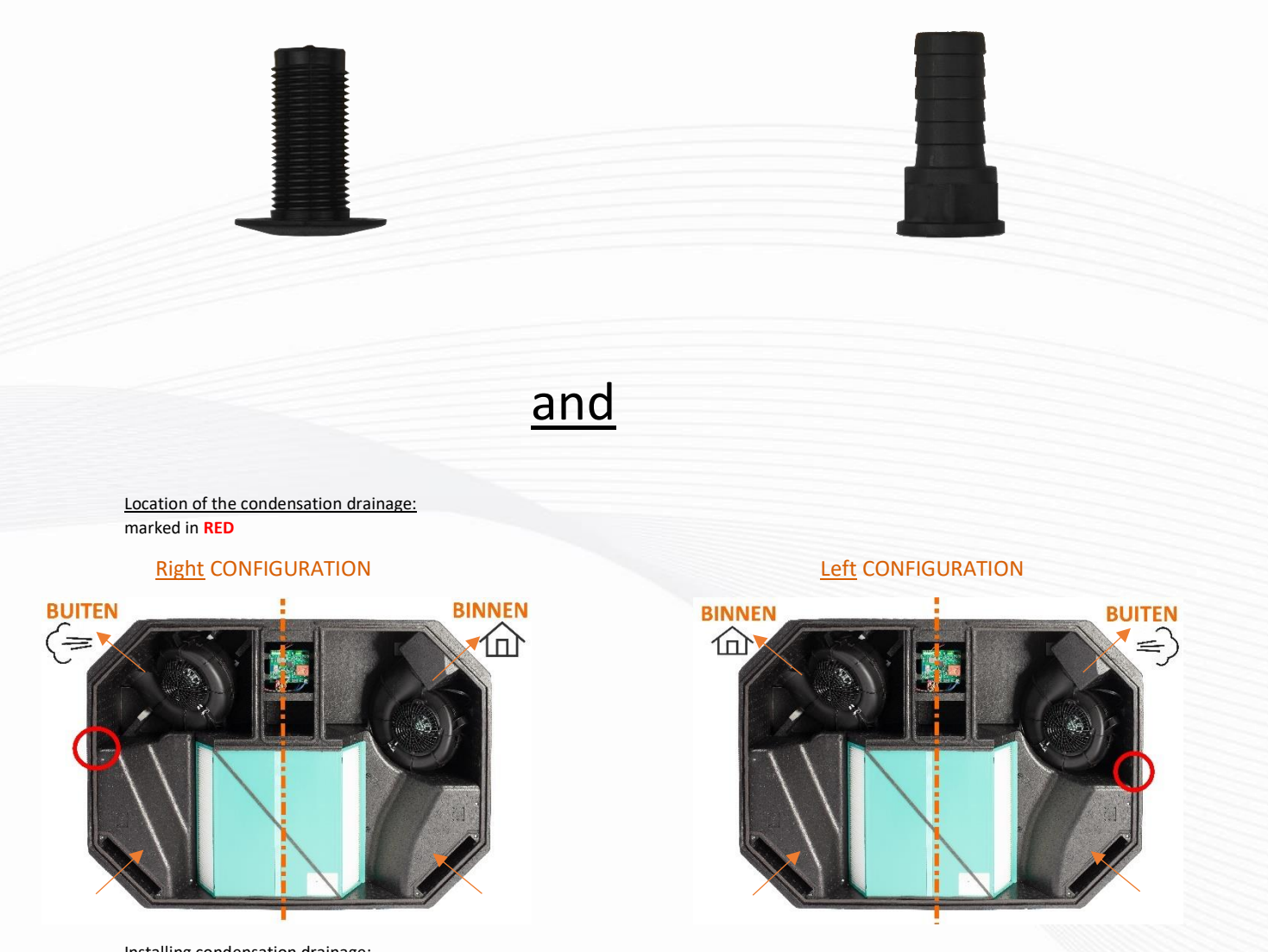

#### Installing condensation drainage:

STEP 1: Determine the location of the condensation drain. On the outside of the casing, you will find a small recess in the EPP. This will be different depending on whether the unit is connected on the left or right (see red markings above). Along the inside of the casing, you can feel this by a slight hollowing in the material.

STEP 2: To make the hole in the EPP use an 18MM wood drill, it is important to drill from the inside to the outside. This must be done very accurately to avoid leaks. Make sure that the drill stays under the edge of the casing as shown in the picture below (under the red line).

Smart with air

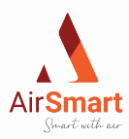

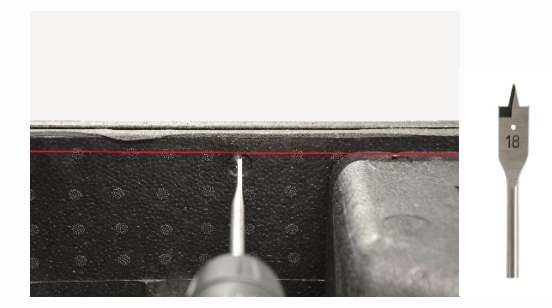

STEP 3: Glue the supplied PP pillar M from the inside out, with the glue on the flat side of the pillar (as indicated by the orange arrow). Then screw the PP pillar straight F onto the threaded end of the mounted wall bushing.

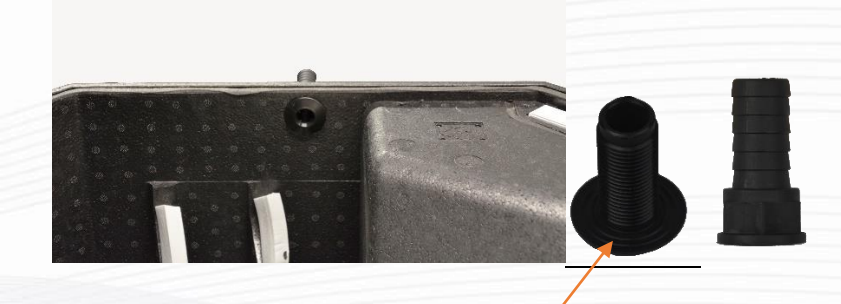

Mounting the hose:

The condensation hose must be placed in a siphon. It is important that it is completely submerged in water.

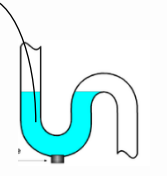

## 5.3 Mounting the ICTUS unit

## 5.3.1 <u>Drilling</u>

The correct dimensions of the drill holes are printed on the back of the box. If you cut the assembly template from the box (like the blue outline in the picture) you can use this to easily determine the position of the holes in the structure. Then drill 8mm holes at these positions with an appropriate drill bit according to the material.

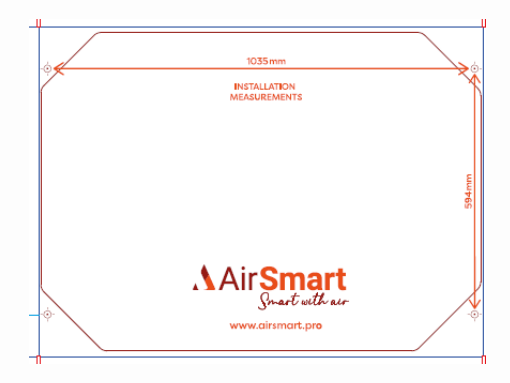

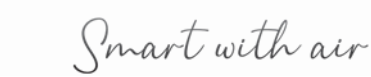

2023 - p14 | 38

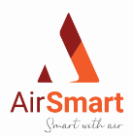

## 5.3.2 Mounting the hanging rials on the ICTUS

On the inside of the casing, galvanized mounting plates are glued into the bottom. This ensures that the unit can be easily and quickly mounted. STEP 1: Place the unit on a flat surface with the cover down. Then on the back, you will see the four pre-cast recesses in the EPP casing (see picture)

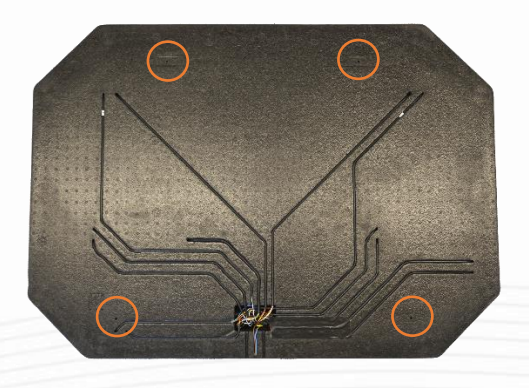

STEP 2: Place the two hanging rails on the bottom of the unit with the closed side facing the bottom. (see photo)

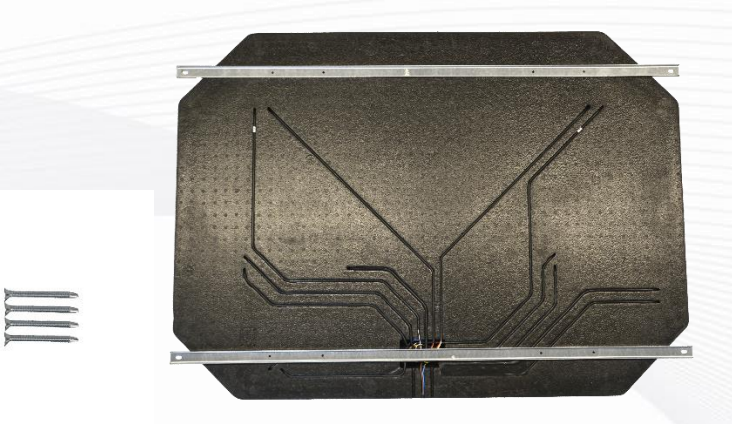

STEP 3: Place the self-tapping screws in the pre-drilled holes and screw them in place. This is best done with a screwdriver that slips at a certain pressure

#### 5.3.3 Mounting vibration dampers

STEP 1: Insert the M8 plug into the pre-drilled hole of your wall or ceiling and screw the provided screw with the M6 end into the plug. Repeat this for the other three plugs.

Smart with air

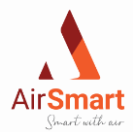

STEP 2: Screw the vibration damper onto the M6 threaded rod and secure the unit to the profile with the star knob. Repeat for the remaining three vibration dampers.

Caution: There are two sizes of vibration dampers, 15mm ones and 30mm ones. Depending on how the unit is mounted, their position switches. In 4.3.4 this is illustrated.

Smart with air

2023 - p16 | 38

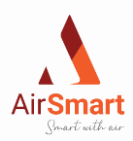

## 5.3.4 Different positions of the ICTUS unit

To ensure proper condensation runoff, the unit must be mounted correctly (inclined). The illustrations below show the position of the unit in the different configurations.

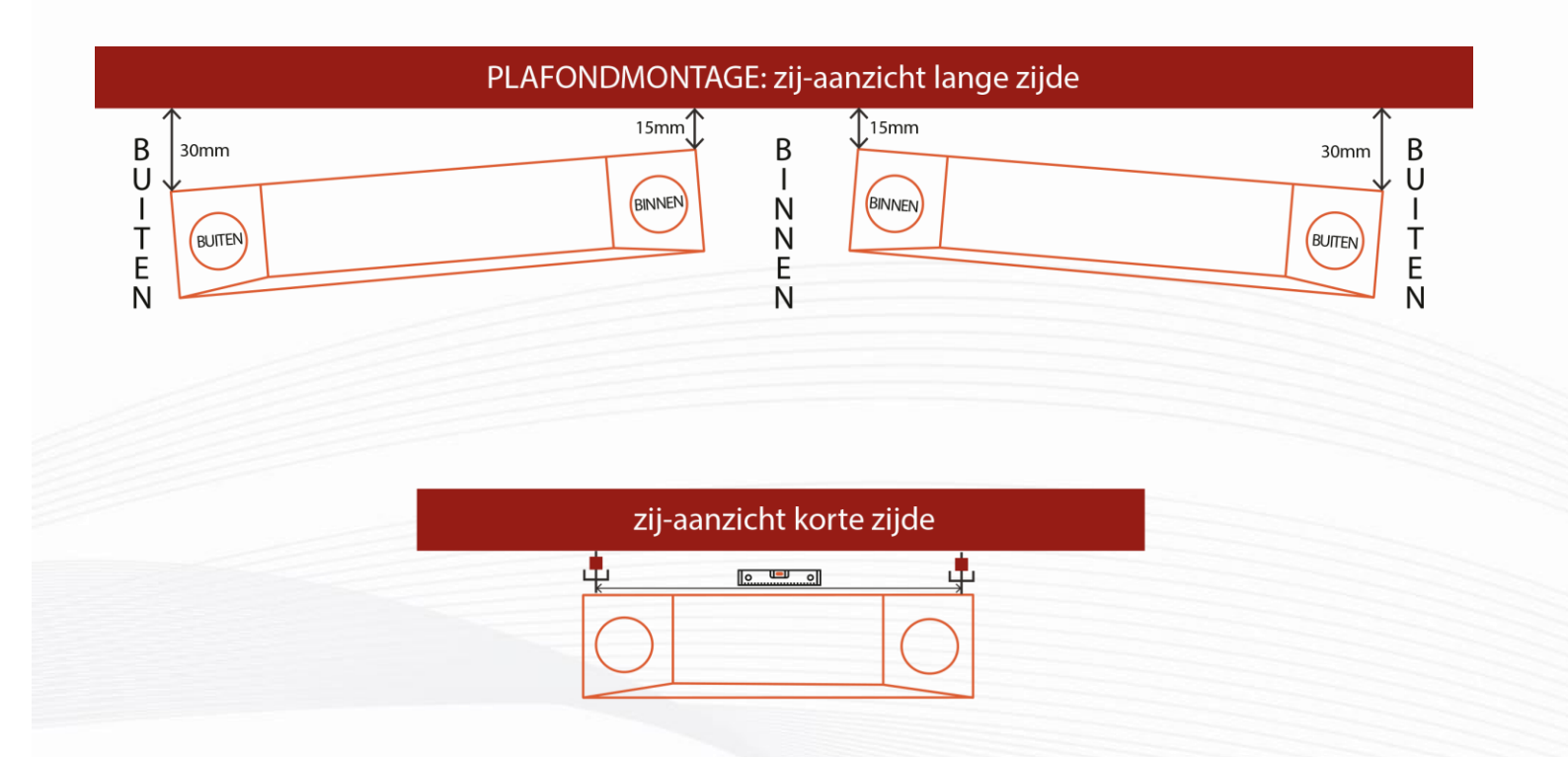

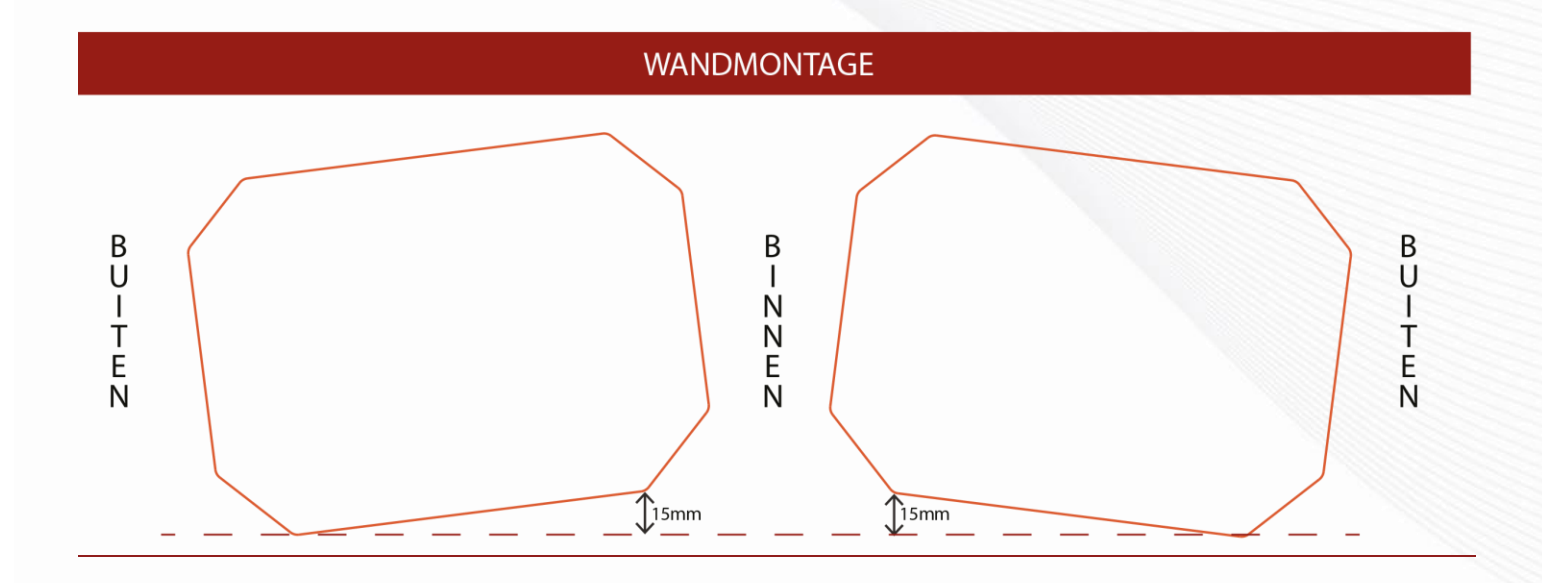

Smart with air

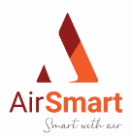

## 5.4 Connecting duct to the ICTUS unit

The AirSmart ventilation units provide their own balance via calibration, therefore no control valves should be provided on the unit.

To avoid condensation, the ducts in contact with the outside air (both supply and return) should be provided with vapor-tight insulation. If the connection of these ducts is difficult to perform with galvanized steel, it is recommended to use a thermal and acoustic flexible sock. Make sure that this is placed correctly so that no noise or resistance is created. Finally, we recommend that a silencer be placed at each air duct leaving from the ICTUS on the house side and as close to the unit as possible. (All connection nozzles have an inner diameter of 180 mm)

## 6 Wireless RF transmitter with LED communication

## 6.1 Wireless control with Rf transmitter

The Rf transmitter is part of the AirSmart Rf system and can be ordered optionally with the unit. This transmitter can be used to control the unit with a wireless connection. Transmission is by radio waves on the frequency 868.3MHz. Only products that do not transmit continuously are allowed on this frequency (1% per hour = 36s.) so the chance of interference is minimal. The system is modular using transmitters and receivers. The RF transmitter comes in the form of a wall switch and is easy to mount.

These products conform to EU regulations and meet the essential requirements of the R&TTE Directive: 1999/5/EC. You can request the declaration of conformity from the AirSmart support service.

#### A. (Re)placing batteries

- Use battery type CR2032
- Do not use NiCd batteries.
- Take into account the polarity when placing new batteries ('+' &'-' signs).
- Avoid direct hand contact with the battery.
- -Used batteries should be returned to an authorized collection point.

#### B. Assembly instructions and recommendations

Do not place the control:

- in a metal distribution box, enclosure, or wickerwork;
- in the immediate proximity of large metal objects;

- on or near the ground.

Smart with air

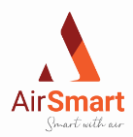

## 6.2 Mounting Rf transmitter

The mounting of the transmitter can be done as desired. Some examples are the use of double-sided tape, fixing with screws or the use of a built-in frame. Here are basic tips that you can always apply:

- First, remove the protection between the battery and the contact.

- Clean the surface where the transmitter will come.
- Mount the controller so that the letters on the green board face up.
- To replace the battery, you can use a screwdriver to detach the plate from the transmitter itself.

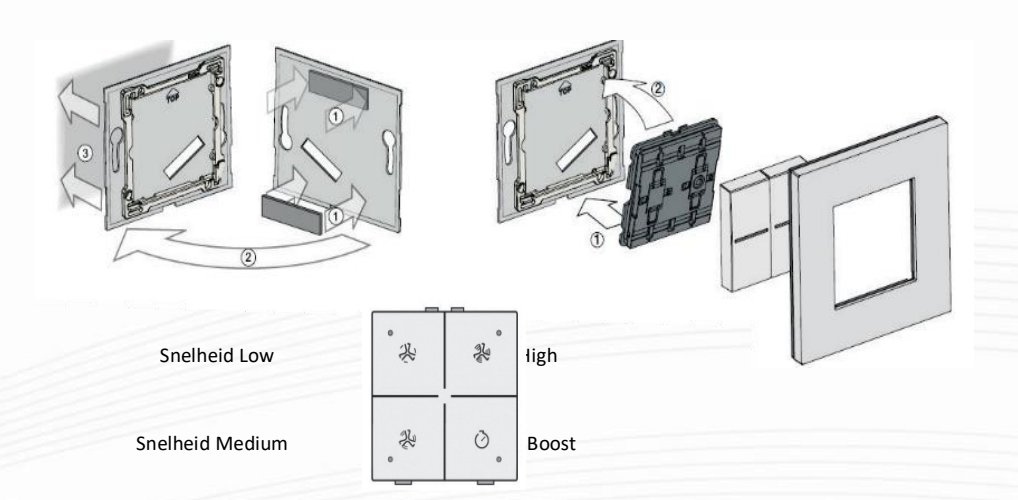

## 6.3 Pairing of Rf transmitter

STEP 1: Unplug the power cord of the ventilation unit and immediately reinsert it into the provided outlet. The unit is now in pairing mode and the unit's LEDs will begin to illuminate.

STEP 2: Press the four transmitter buttons consecutively for ± two seconds each (see picture below for sequence) The RF transmitter will initiate the pairing. It will then take ± 30 seconds for the controller to confirm the connection. When this is completed, a green LED will blink on the transmitter.

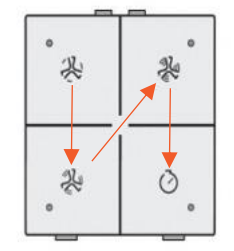

STEP 3: Mount the transmitter as described in 5.2.

STEP 4 (Optional): It is possible to pair up to four RF transmitters with one unit. Repeat steps 1 through 3 for each additional transmitter you wish to pair. If a fifth transmitter is paired, the first paired transmitter will drop out.

If for any reason it is not possible to pair the Rf transmitter, you can always connect a three-stage controller with wiring to the green connector in the unit (see point 6). With this controller, it is not possible to use the boost function.

Caution: to use the RF transmitter, it is best to press the button for ± two seconds each time you want to execute a command.

Smart with air

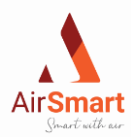

## 7 Demand control

Two green connectors are available for input from wired switches, home automation, and other demand controls.

Input:

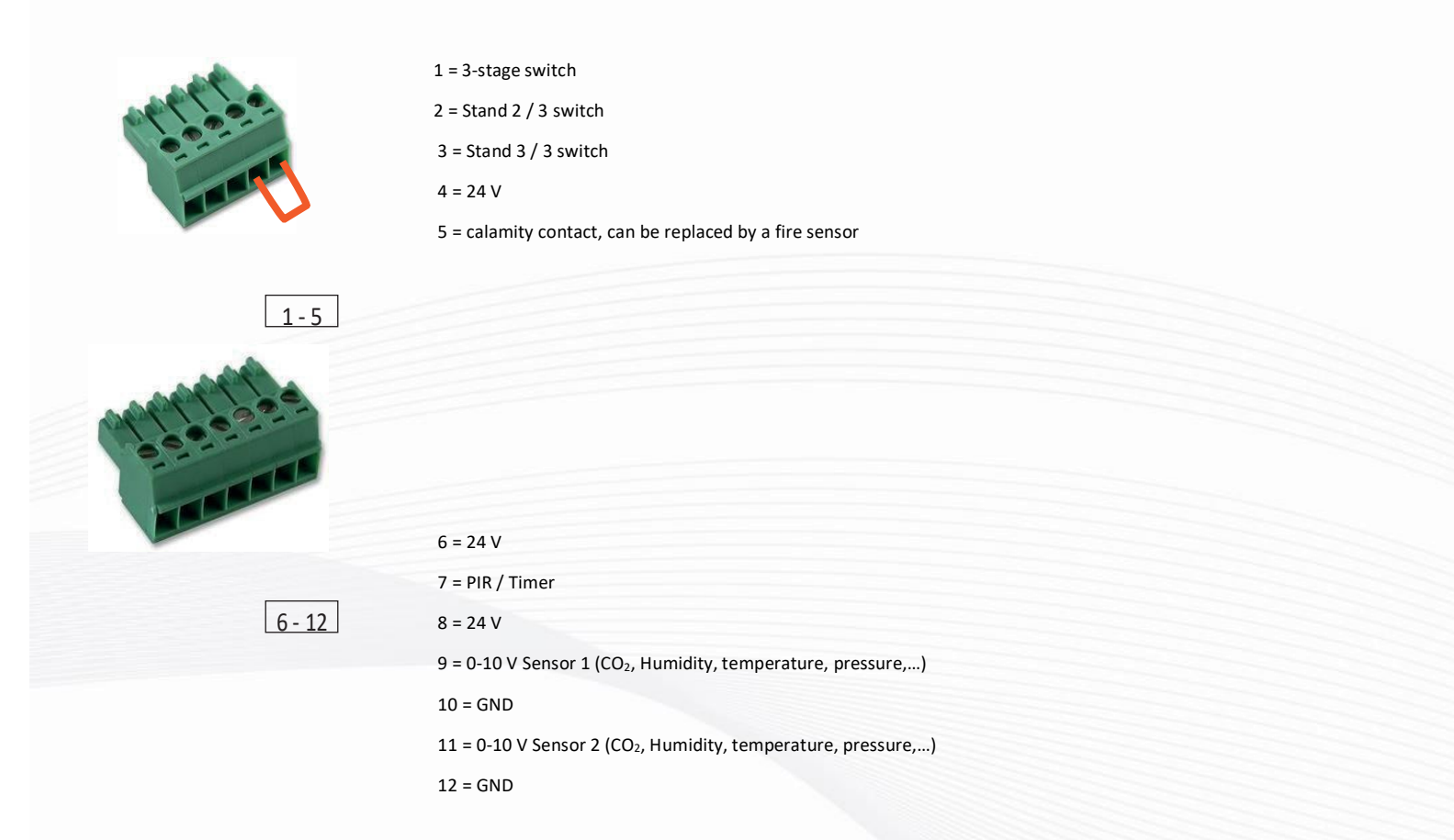

For output, there are several options: heating coil, ionisation, etc. Output:

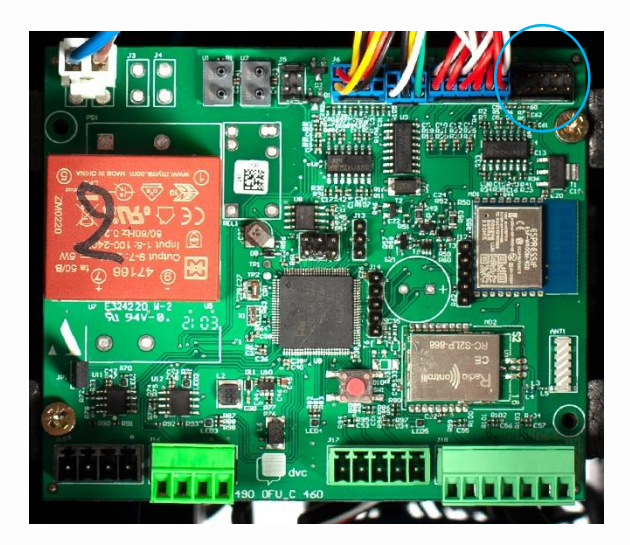

J10 1= 0-10Volt 2= GND 3= 0-10Volt 4= GND 5= 0-10Volt 6= GND 7= 0-10Volt 8= GND 9= 24Volt 10= GND

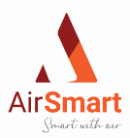

## 8 Start-up and configuration

### 8.1 Start-up with AirSmart application

The start-up process of the ICTUS via the AirSmart application is explained in a manual specifically written for this purpose. Visit <u>www.airsmart.pro</u> for more info.

## 8.2 Start-up via computer

### Requirements for laptop startup

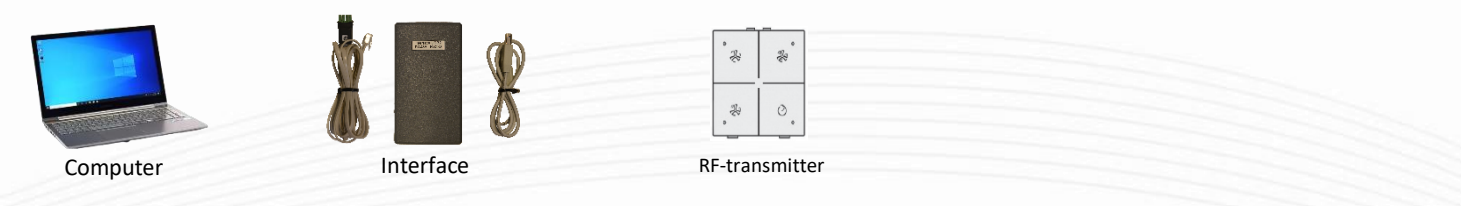

### Step 1: Install AirSmart Configurator software on the laptop

To start up the lctus unit using a laptop, you must first download the installation software. You can obtain this upon request at info@airsmart.pro. Running the installation software installs the startup software Configurator, along with the necessary drivers. Step 2: Pair the unit with the RF transmitter

The unit must be paired with the Rf transmitter before one can start the configuration, see "5.3 Pairing the Rf Transmitter" Step 3: Connect the laptop to the unit via the interface

Remove the EPP electronics cover from the unit, the circuit board is now accessible. Connect the interface via USB to the laptop and via the green interface connector to the circuit board (see image below).

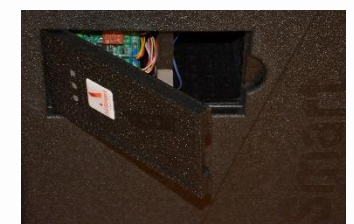

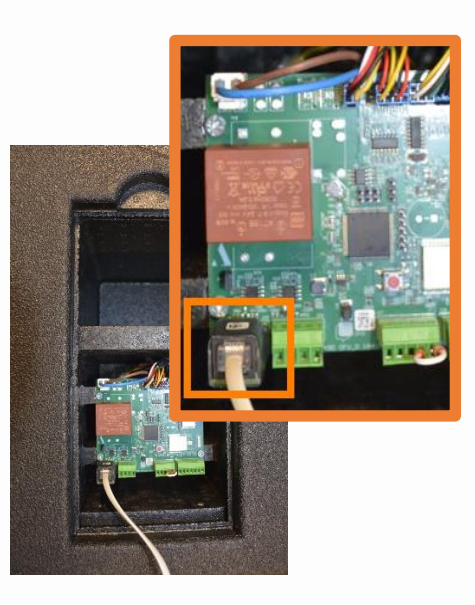

Smart with air

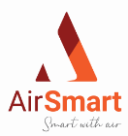

### Step 4: Open the configurator on the laptop & connect

Open the *Configurator* on the *laptop* and click on **Connect** (see image below).

| IFU - Configurator v01.00.  | 33            |         |        |       |            |
|-----------------------------|---------------|---------|--------|-------|------------|
| File About                  |               |         | _      |       |            |
| COM3 -                      | Refresh 1920  | 0       | r Cor  | nnect |            |
| Tijdklok Calib. Factory Tir | ne Q-Constant | Sensors | Instal | Calib | Modł       |
| Monday                      | ſ.            |         |        | Tues  | <u>sda</u> |

### Step 5: Read the data from the board into the Configurator

After the Configurator connects to the unit, you can now read the data from the board, and lick Read (see image below).

| 💽 0FU - 0                                    | Configurator v01 | .00.33 |            |         |        |             |      |            |        |     |
|----------------------------------------------|------------------|--------|------------|---------|--------|-------------|------|------------|--------|-----|
| File A                                       | bout             |        |            |         |        |             |      |            |        |     |
| COM3   Refresh 19200  Disconnect Read V rite |                  |        |            |         |        |             |      |            |        |     |
| Tijdklok                                     | Calib. Factory   | Time   | Q-Constant | Sensors | Instal | Calib       | Mod  | lbus+Ext.  | Servio | e F |
| Mon<br>Dav1 S                                | day<br>ettina1:  |        | low -      | -       |        | Tue<br>Dave | esda | iy<br>na1: |        |     |

#### Step 6: Enter the appropriate installation parameters in the Configurator

The data from the board of the lctus unit has been read in. Go to the "Install" tab in the Configurator and check if the installation parameters are correct:

• Parameter [400] Mode has to be on Rf.

|   | 0FU - Configurator v01.00.33 | 3           |      |           |        |
|---|------------------------------|-------------|------|-----------|--------|
|   | File About                   |             |      |           |        |
|   | COM3 👻 🗌                     | Refresh 192 |      | Ŧ         | Disco  |
| ٦ | ijdklok Calib. Factory Time  | e Q-Constan | t Se | ensors In | stal C |
|   | [400] Mode                   | RF          | -    |           | ] [    |
|   | [401] Fan Type               | 0-10V 8     | •    |           |        |
|   | [402] Direction              | Right       | •    |           |        |

• Parameter [402] Direction

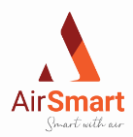

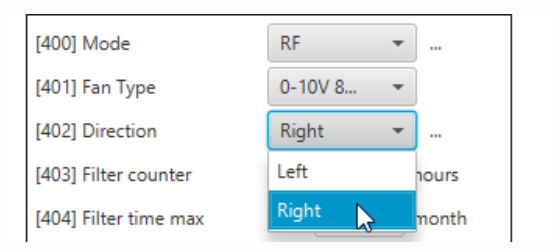

First determine the direction of your ICTUS unit i.e. **left** or **right** configuration. See 4.2.2 ceiling mounting".

#### If these parameters were modified, they still need to be saved to the unit. Press the Write button to carry out the changes (see image below).

#### IFU - Configurator v01.00.33

| File About                   |                |              |            |               |         |     |
|------------------------------|----------------|--------------|------------|---------------|---------|-----|
| COM3 -                       | Refresh 19200  | -            | Disconnect | Rea           | Write   |     |
| Tijdklok Calib. Factory Time | e Q-Constant S | ensors Insta | I Calib Mo | dbus+Ext.     | Service | RAI |
| [400] Mode                   | RF 👻           |              | FrostP     | <u>rotect</u> |         | _   |
| [401] Fan Type               | 0-10V 8 🔻      |              | [412] Fro  | st type       | In      | let |
| [402] Direction              | Right 👻        |              | [413] Ten  | np min fros   | t       | ſ   |

### Step 7: Enter the appropriate calibration parameters in the Configurator

Go to the "Calib" tab in the Configurator and check if the calibration parameters are correct (see image below).

#### OFU - Configurator v01.00.33

| File About                  |                          |             |
|-----------------------------|--------------------------|-------------|
| COM3 -                      | Refresh 19200 💌          | Disconnect  |
| Tijdklok Calib. Factory Tim | e Q-Constant Sensors Ins | al Calib No |
| [700] User Calib State      | Calibrat 👻               | Fan P       |
| [701] Working Mode          | PWM cst 🔹                | [500] PW    |
| [702] Calib Mode            | Manual 👻                 | [501] PV    |
|                             |                          |             |

There are 3 different modes of operation. Check if the installation parameters are correct:

• [701] Working Mode on PWM constant and [702] Calib Mode on Auto

| [700] User Calib State | Calibrat | •    |  |
|------------------------|----------|------|--|
| [701] Working Mode     | PWM cst  | •    |  |
| [702] Calib Mode       | Manual   | •    |  |
| ·                      |          | . I. |  |

• [701] Working Mode on Q CST and [702] Calib Mode on Auto

| [700] User Calib State | Calibrat | - |
|------------------------|----------|---|
| [701] Working Mode     | Q cst    | • |
| [702] Calib Mode       | Auto     | - |
|                        |          |   |

Smart with air

2023 - p23 | 38

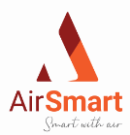

• [701] Working Mode on Q CST and [702] Calib Mode on Manual

| [700] User Calib State | Calibrat | • |    |
|------------------------|----------|---|----|
| [701] Working Mode     | Q cst    | * | ŀ. |
| [702] Calib Mode       | Manual   | - |    |

Select the desired configuration as described above and put the parameter [700] User Calib State on Start Calib (see image below).

| 📧 0FU - Configurator v(                                          | 01.00.33                                              |                                                  |
|------------------------------------------------------------------|-------------------------------------------------------|--------------------------------------------------|
| File About                                                       |                                                       |                                                  |
| COM3<br>Tijdklok Calib. Factory                                  | Refresh 19200     I     Time Q-Constant Sensors Insta | Disconnect<br>al Calib                           |
| [700] User Calib State<br>[701] Working Mode<br>[702] Calib Mode | Calibrat  Not calib Start Calib PWM max               | Fan<br>[500]<br>[501]                            |
| The user calibration par                                         | ameters are now set in the Configur                   | rator, but they are not yet stored on the board. |
| Click the Write button to                                        | o start the user calibration (see imag                | ge below).                                       |
| OFU - Configurator v                                             | 01.00.33                                              |                                                  |
| File About                                                       |                                                       |                                                  |
| COM3                                                             | ▼ Refresh 19200 ▼                                     | Disconnect Rea                                   |

### Step 8: Go to RAM, check User Calib

Go to the "RAM" tab in the Configurator. Here you can track the status of the user calibration (see image below).

| 📧 0FU - Configur  | rator v01.00.33               |                      |                      |
|-------------------|-------------------------------|----------------------|----------------------|
| File About        |                               |                      |                      |
|                   | ▼ Refresh 19200               | - Disconnect         | Read Write Write All |
| Tijdklok Calib. I | Factory Time Q-Constant Senso | rs Instal Calib Modb | us+Ext. Service RAM  |
| [1] Firmware      | 00.01.14                      | <u>Inputs</u>        |                      |

The user calibration passes sequentially through the states Start Calib, PWM max, Q max balanced and ends at Diaphragm (see image below).

Smart with air

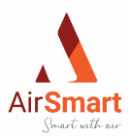

| <u>Calib</u>    |                |
|-----------------|----------------|
| [52] User Calib | Not calib      |
|                 | Start Calib    |
|                 | PWM max        |
|                 | Q max balanced |
|                 | Diaphragm      |
|                 | Mem settings   |
|                 | Calibrated     |

The lctus unit will eventually speed up to its maximum power (100%), currently, the user calibration is at Diaphragm.

The airflows in the rooms can now be measured. Starting from these measurements they can be adjusted to the desired level. Changing the airflow can be done with the Rf transmitter. With the left side of the controller, you can adjust the supply ventilator and with the right side the extraction. See Step 2, "pairing the unit with the Rf transmitter".

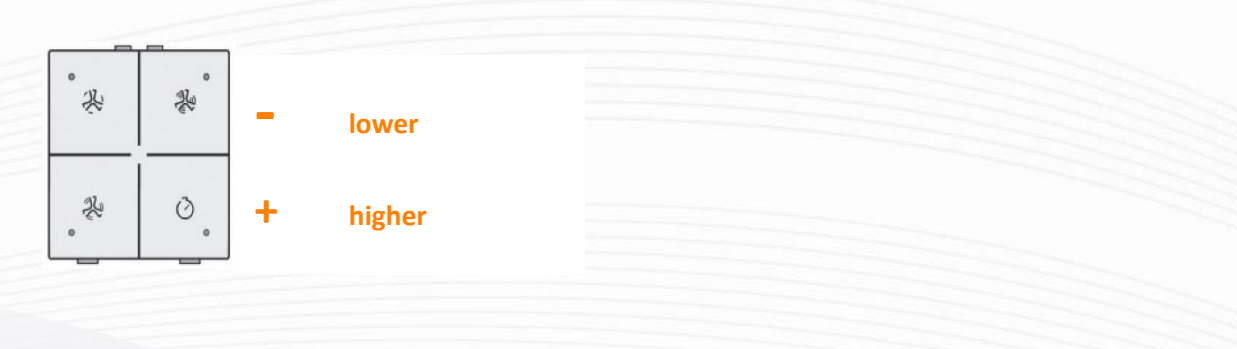

The valves can now be adjusted to the predetermined airflows.

#### Step 9: Saving calibration data to the board

After the adjustment is done, save the calibration data. Go to the "Calib" tab in the Configurator and select "Mem settings" under the calibration parameter [700] User Calib State.

Now click Write to load the data into the board of the unit. The Ictus will now go to Low speed autonomously.

The new calibration data is now stored on the circuit board of the Ictus unit.

#### Step 10: Check status of user calibration & disconnect Configurator

Go to the "RAM" tab and check the user calibration status, it should now be on "Calibrated"

Click disconnect in the Configurator and close the Configurator.

Done!

### 8.2.1 <u>Constantflow mode</u>

Each ICTUS unit features a constant flow mode. In this mode, the air flows in the ducts will always remain balanced regardless of filter contamination. This mode must always be calibrated when the unit is started up. There is both a manual and an automatic method for this.

#### A. Manual:

Through the tab "calib" you can click on the arrow "User Calib State", here you select "start calib". In "working mode" select "Q CST" and in "calib mode" select "manual".

Load this to the controller with the "Write" button and the calibration will start. Through the computer program, you can also use the "RAM" tab to track the status of the startup in real-time.

Smart with air

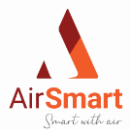

When the "RAM" tab has reached the "Diaphragm" status, you start adjusting the valves in the house with the correct airflows. If you notice that there is no balance, or the correct flow rates are not being delivered, you can use the RF controls to adjust the speed. Using the left buttons, you further control the pulse fan by increasing or decreasing the speed. To adjust the extraction fan you do the same thing but with the two right buttons.

Once all valves are calibrated and the balance is obtained go to the "Calib" tab. Then click on "User Calib State" and select "mem setting". You now save this via the "Write" button to complete the calibration.

The unit now performs one final measurement and automatically enters the selected operating mode.

#### B. <u>Automatic:</u>

Via the tab "calib" you can click on the arrow "User Calib State", here you select "start calib". In "working mode" select "Q CST" and in "calib mode" select "auto" and enter the requested airflow "Q-max house".

If you now load this to the controller with the "Write" button, the user calibration will start. Through the computer program, you can also use the Tab "RAM" to track the status of the startup in real-time.

When the "RAM" tab has reached the "Diaphragm" status, you start adjusting the valves in the house with the correct flow rates. If you notice that there is no balance, or the correct airflows are not being delivered, you can use the RF controls to adjust the speed. Using the left buttons, you further control the pulse fan by increasing or decreasing the speed. To adjust the extraction fan you do the same thing but with the two right buttons.

Once all valves are calibrated and the balance is obtained go to the "Calib" tab. Then click on "User Calib State" and select "mem setting". You now save this via the "Write" button to complete the calibration.

### 8.2.2 PWM Constant mode

Via the tab "calib" you can click on the arrow at "User Calib State" here you select "start calib". In "working mode" select "PWM CST" and in "calib mode" select "manual"

If you now load this to the controller with the "Write" button the user calibration will start. Through the computer program, you can also use the Tab "RAM" to track the status of the startup in real-time.

When the "RAM" tab reaches the "Diaphragm" status, the installer starts balancing the valves in the home with the correct flow rates. If you notice that you have no balance, or the ICTUS is not delivering the correct flow rate, you can use the Rf control to adjust the speed. With the left buttons, you further control the pulse fan by increasing or decreasing its speed. You can also do this activity with the right buttons of the Rf transmitter for adjustment of the extraction fan

Once all valves are calibrated and the balance is obtained go to the "Calib" tab. Then click open the arrow "User Calib State" and select "mem setting". Now load this to the board via the "Write" button to complete the user calibration.

The unit now performs one final measurement and automatically enters the selected operating mode

## 8.3 Time settings

#### 8.3.1 Date and time

To set the correct date and time on the device, open the software on your computer and click the "Time" tab. Then you can enter or modify the correct data (date and time) by clicking the "write" button. If you click on the "read" tab, you can verify that the data is correctly entered into the software.

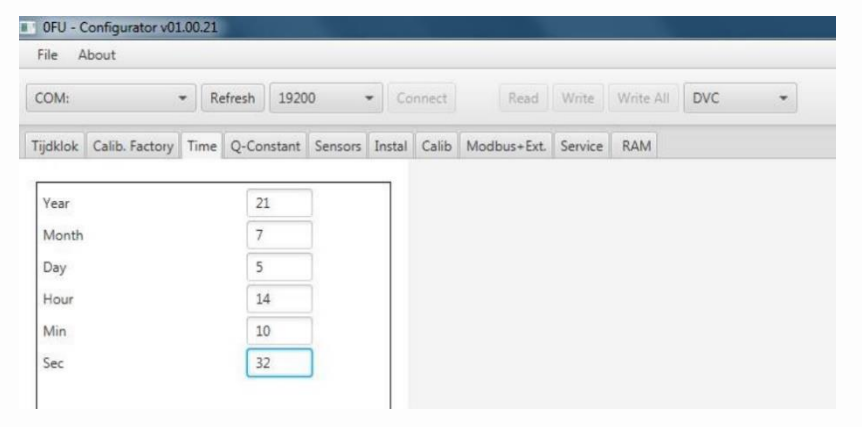

Smart with air

2023 - p26 | 38

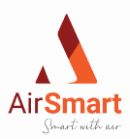

### 8.3.2 <u>Timer settings</u>

#### A weekly schedule can be set via the "time clock" tab.

You can set a number of switching points for each day of the week and determine when you want the unit to adjust its ventilation speed. To do this, click on "day setting" and enter the time when the unit should change speed. The clock does not take into account switching times set to 24 h and 0 min. Note that the unit will not automatically switch back to the default setting (low). An extra switching point must also be set for this. You can set a maximum of six different time points per day day 1 is Monday and day 7 is Sunday. Keep in mind that there must be at least five minutes time difference between two switching points.

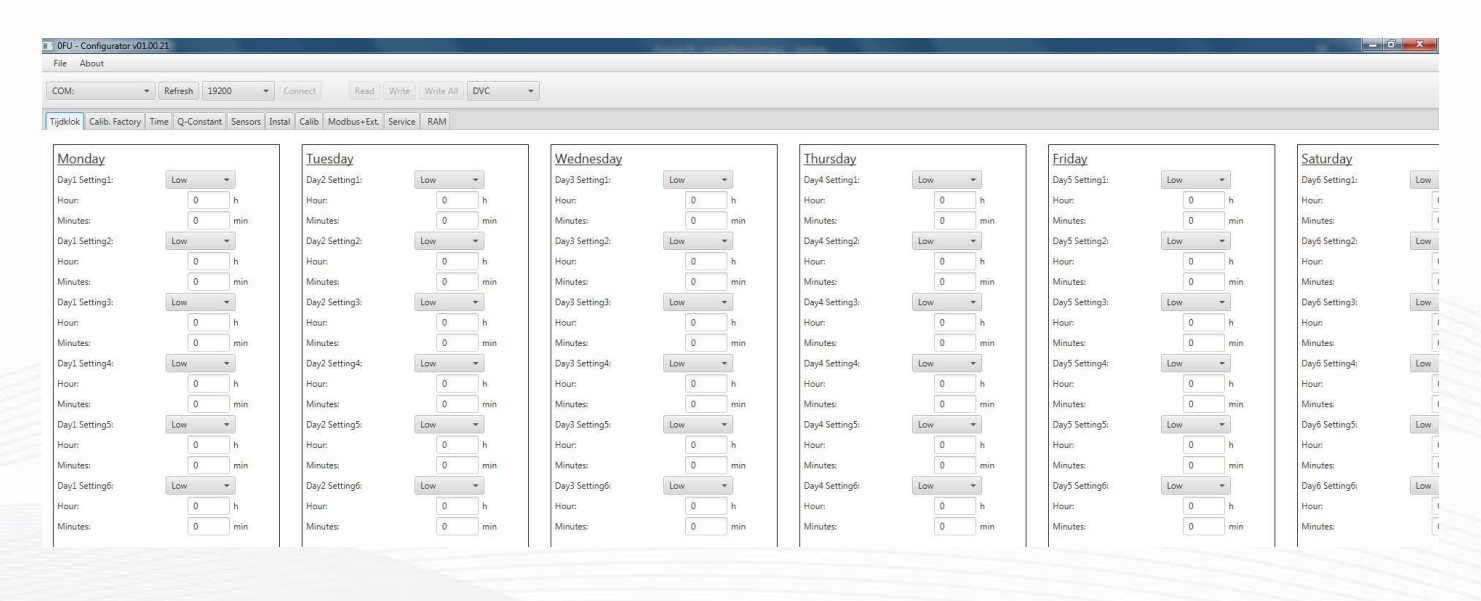

If you now load the adjusted data to the controller using the "Write" button,

Smart with air

your timers will be set. By clicking on the "Read" button, you can verify if the desired parameters have been effectively saved to the board.

## 9 Logic of ICTUS

### 9.1 Basis Logic

#### A. Calamity contact:

As described in Part 6, the board of the ICTUS is equipped with a calamity cable. This green cable is plugged into ports 4 and 5 of the green connector. If the calamity cable is unplugged, the unit will not work. It is possible to replace this cable with a fire sensor which can be plugged into the connector at the same place (ports 4 and 5).

#### B. Factory calibration

Each ICTUS ventilation unit is calibrated and tested at the end of production. Thus, the unit is ready to use in the box. Once the unit is calibrated and paired with the RF transmitter there are four modes available; low, medium, high and, boost. If the 3-stage switch is used, the boost function will not be available. If the boost mode is active, after a certain time the unit will switch back to the ventilation mode that was in operation before. The "boost" switching time is set by the manufacturer and can be terminated by switching to one of the other speeds. Furthermore, if desired, the timer function can be used as described in item 7.3.2. When this function is in operation, the RF control can still be used to change positions. If manual switching is performed during the clock function, this ventilation mode will remain active until the next switching moment.

It is possible to connect two different modes of demand control (sensors). Once these are connected, the unit will ventilate based on the input voltage from these sensors. During the operation of the demand control mode, you can use the application or RF transmitter to keep controlling the ventilation mode at all times. Possible demand control sensors are internal C02, VOC and RH extension, humidity, temperature, duct pressure, and room performance. The ICTUS control also offers the possibility of controlling the ventilation mode with a PIR sensor. This sensor can turn the ICTUS on and off in a non-residential application.

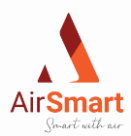

## 9.2 Functioning of bypass

Each ICTUS is equipped with a 100% bypass valve. This valve allows the system to direct incoming air partially or completely inward without incoming air going over the heat exchanger. The advanced control of the ICTUS offers some unique advantages. For example, the free cooling and heating function when conditions are feasible.

### 9.2.1 Free cooling :

This function is available when the indoor temperature exceeds 22°C

During the summer months, the bypass function is used to provide free cooling at night. The valve will open fully, allowing most of the fresh outside air to enter next to the heat exchanger. This will prevent the outside air from heating up and create a free-cooling effect.

Conditions for the bypass valve to open:

1. Outdoor temperature must be lower than indoor temperature + Delta T (margin)

2. Indoor temperature must be above comfort temperature + Delta T

3. Outside temperature must be above a certain min temperature + Delta T" to avoid condensation

If the three conditions are met, the bypass valve will open. It is still possible to adjust the fan speed with the four-position RF transmitter, three-position switch, or AirSmart application. If any of the conditions no longer apply, the valve will close again. At this time, the unit will switch back to the mode that was originally active.

With the bypass open, the user can still adjust the ventilation mode.

### 9.2.2 Free heating:

Will operate if indoor temperature is less than 20 °C.

Conditions for the bypass valve to open:

1. Outdoor temperature must be higher than indoor temperature + Delta T

2. Indoor temperature must be lower than the comfort temperature + Delta T'

If the two conditions are met, the bypass valve will open. It is still possible to adjust the fan speed with the four-position RF transmitter, three-position switch, or AirSmart application. If any of the conditions no longer apply, the valve will close again. At this time, the unit will switch back to the mode that was originally active.

### 9.2.3 <u>Humidity control</u>

The bypass valve can also be opened manually with the RF transmitter or application. If the outdoor air is more humid than the indoor air, opening the bypass valve allows the humid air to mix with the dry indoor air. This results in higher relative humidity in the home. You can open the valve manually by pressing the top two buttons of the RF transmitter simultaneously (2 seconds). To close the valve, press the two lower buttons.

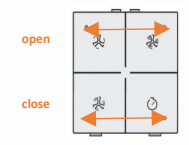

## 9.3 Frost protection

To prevent frost in the heat exchanger of the unit, ICTUS units are equipped with a frost protection function. Two modes are available for this purpose.

A. Unbalance mode:

If the air temperature after the heat exchanger is lower than the minimum temperature (Tmin), the ICTUS will enter frost protection. The pulse fan will stepwise decrease in speed. Between each step, the temperature will be measured again. If it is still too low, the pulse fan will run slower and slower. This is repeated until the minimum fan speed is reached. If after this the temperature is still lower than Tmin the extraction fan will increase the speed with the same steps and if necessary go to the maximum speed. This action ends when the air temperature exceeds Tmin

If the frost protection is activated, you cannot operate the ICTUS.

Smart with air

B. Inlet off mode:

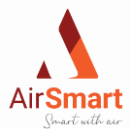

In Inlet off mode, the pulse fan will stop completely when the temperature is below Tmin. Then the heat exchanger is heated with the hot air from inside going out through the extraction fan. After 15 min, the pulse fan is restarted and the temperature is measured again. If it is still lower than Tmin, the unit will remain in frost protection. If the temperature, Tmin exceeds, the unit will switch back to normal mode.

Smart with air

2023 - p29 | 38

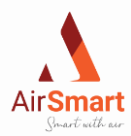

## 10 Maintenance

Two parties are responsible for the maintenance of the ICTUS units. The end user is responsible for minor maintenance. Major maintenance should be done by an installer.

## 10.1 Maintenance by the end user

#### A. Filters

The end user only needs to clean and replace the filters. You will get a notification via the LED indicator on the unit or the AirSmart app when the filters need to be cleaned or replaced. Cleaning will need to be done approximately every three months, best done with a vacuum cleaner. The filters should be replaced after the fourth notification. They can be ordered from AirSmart. You can reset the filter time through the AirSmart app or by pulling out the green connector with five connections for 15 sec.

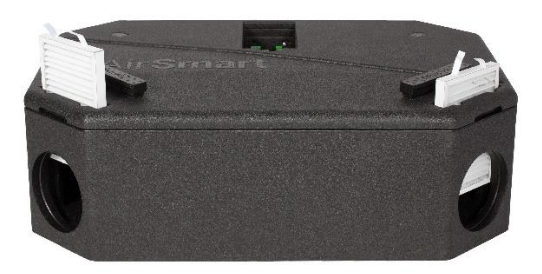

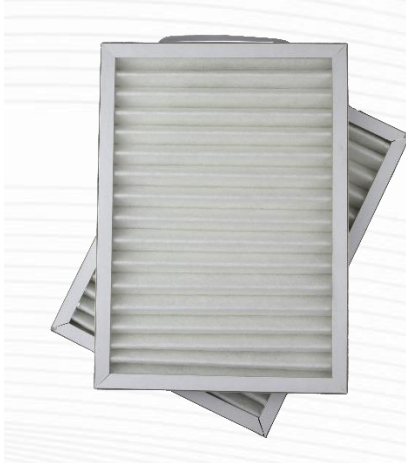

## 10.2 Maintenance by the installer

Approximately every five years, an installer should clean the heat exchanger and fans.

A. Heat exchanger:

Once every five years the heat exchanger should be cleaned.

STEP 1: Open the lit of the EPP casing

STEP 2: Detach the heat exchanger by loosening the cross bolt and lifting it out of the casing.

- STEP 3: Clean the heat exchanger with lukewarm soapy water (max 50 °C) of normal detergent. Then rinse and allow to dry.
- STEP 4: Mount the heat exchanger back in its original place and secure it with the cross bolt (hand-tight).

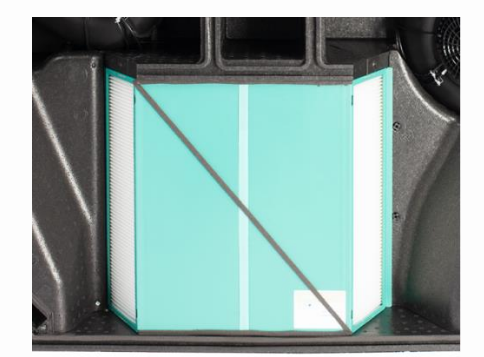

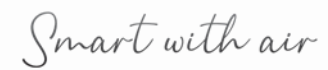

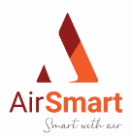

#### B. Ventilators:

Once every five years, the rotor blades of the fans should be cleaned.

STEP 1: Unscrew the three torx screws at the air inlet and outlet.

- STEP 2: Disconnect the cables from the fans. (Note: keep track of the color combinations of the cables so they are connected back correctly)
- STEP 3: Remove the fan from the casing and loosen the clips on the fan housing.
- STEP 4: Now you can use a vacuum cleaner or lukewarm soapy water to clean and dry the rotor blades.
- STEP 5: reassemble the fans back into the cabinet by performing the step-by-step process in reverse.

<u>Caution</u>: Make sure that the connectors of the connecting cables lie flat on the bottom of the casing so that you can push the fan deep enough. Furthermore, it is best not to overtighten the torx screws when attaching the fans to avoid damage to the casing.

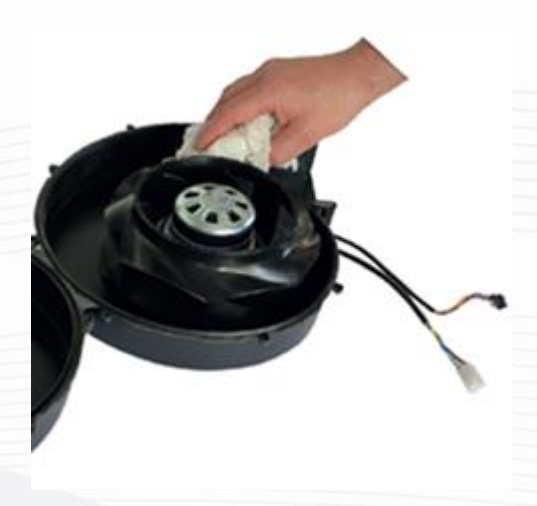

Smart with air

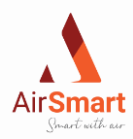

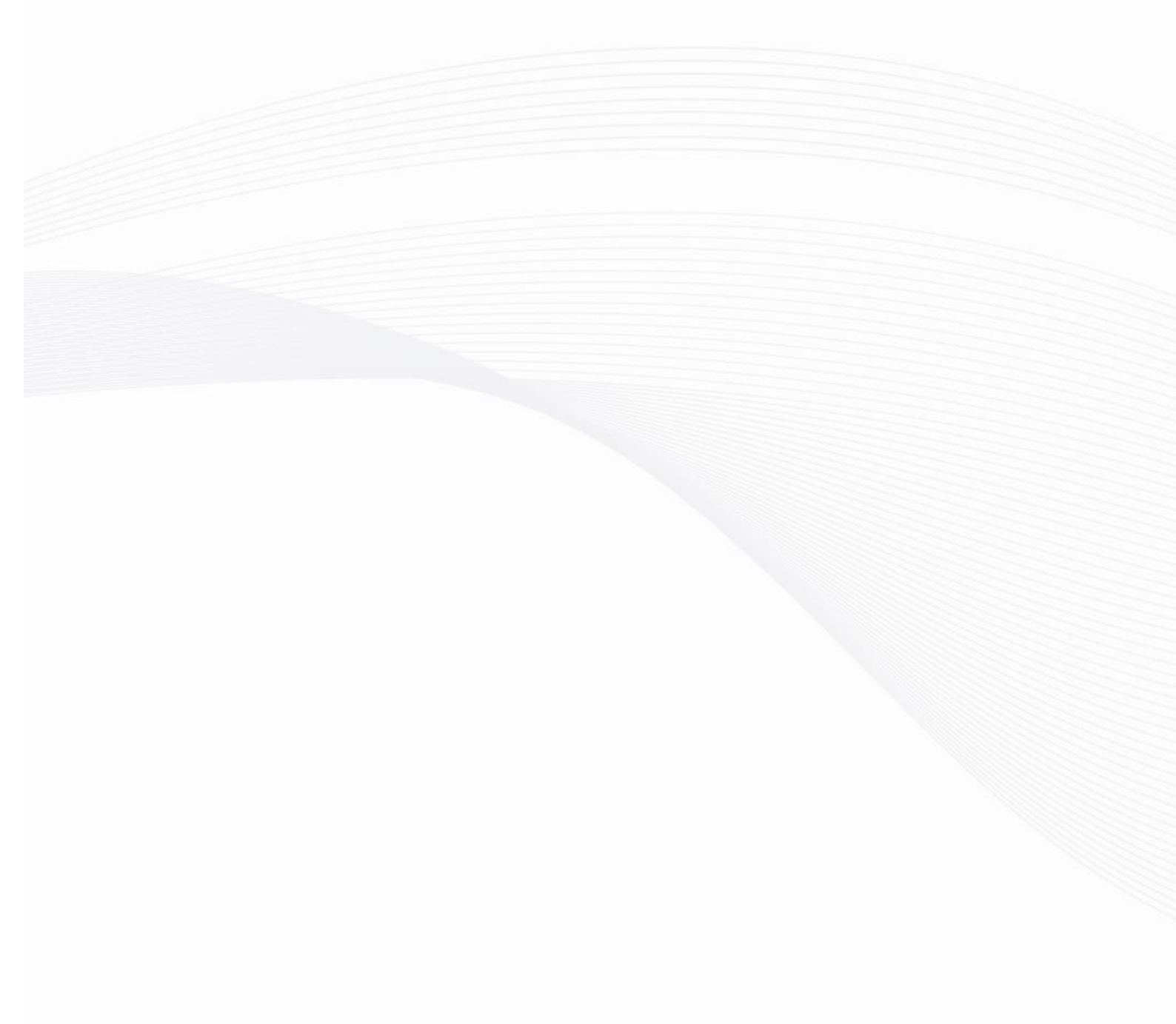

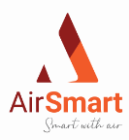

## 11 Energy labels ICTUS units

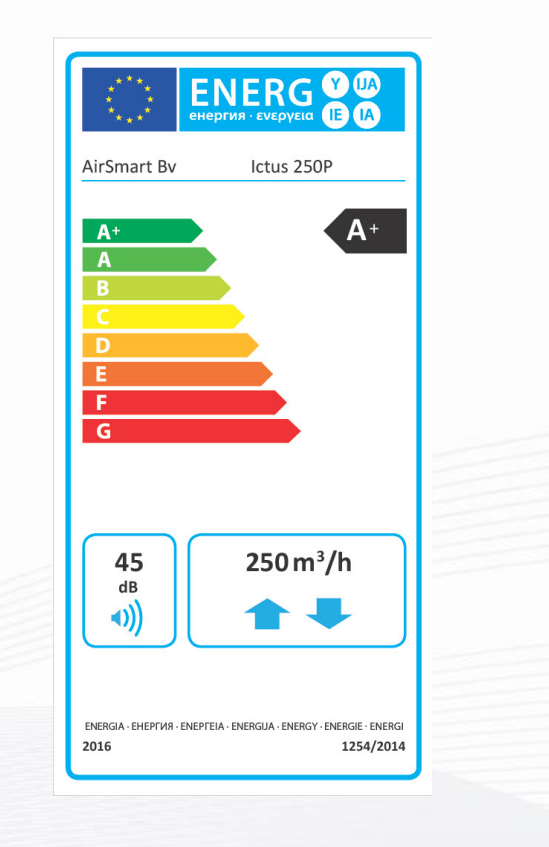

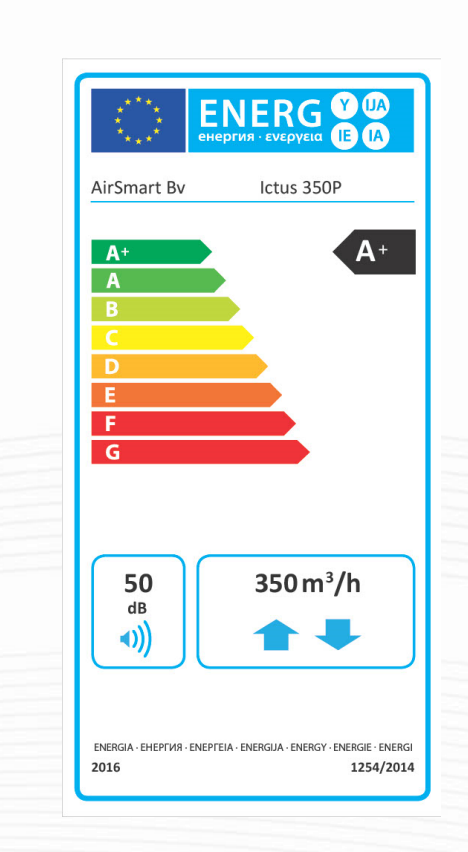

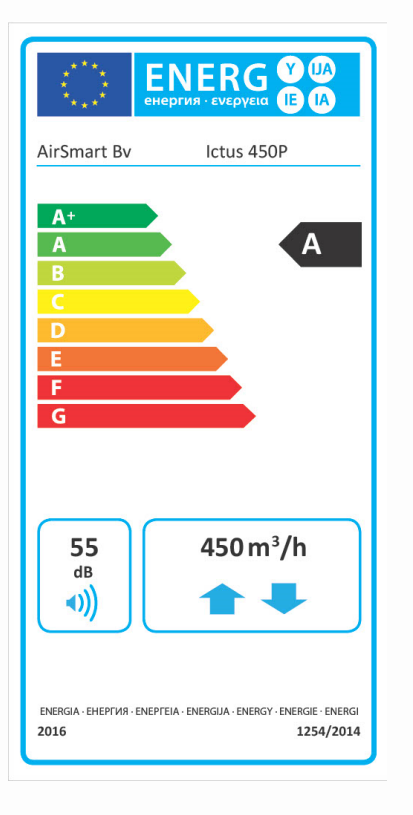

2023 - p33 | 38

Smart with air

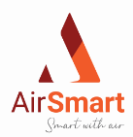

## 12 Productkaarten ICTUS units

## 12.1 Productcard AirSmart ICTUS 250P

| Product card compliant with Ecodesign (ErP), EU-guideline 1254/2014 (attachment IV) |                        |                        |                                                             |                                                         |                                         |  |
|-------------------------------------------------------------------------------------|------------------------|------------------------|-------------------------------------------------------------|---------------------------------------------------------|-----------------------------------------|--|
| Manufacturer                                                                        |                        |                        | AirSmart Bv                                                 |                                                         |                                         |  |
|                                                                                     | Model ICTUS 250P       |                        |                                                             |                                                         |                                         |  |
| Climate zone                                                                        | Type of control        | Sec-values in kWh/m²/a | SEC<br>class                                                | Yearly<br>electricity<br>consumption<br>(AEC)<br>in kWh | Yearly saved<br>heating (AHS)<br>in kWh |  |
|                                                                                     | Manual control         | -74,2                  | A+                                                          | 842                                                     | 8652                                    |  |
| Calif                                                                               | Clock control          | -75,1                  | A+                                                          | 823                                                     | 8699                                    |  |
| Cold                                                                                | Central demand control | -77,4                  | A+                                                          | 770                                                     | 8792                                    |  |
|                                                                                     | local demand control   | -81,2                  | A+                                                          | 692                                                     | 8979                                    |  |
|                                                                                     | Manual control         | -37,3                  | А                                                           | 305                                                     | 4423                                    |  |
|                                                                                     | Clock control          | -38                    | А                                                           | 286                                                     | 4447                                    |  |
| Average                                                                             | Central demand control | -39,8                  | A                                                           | 233                                                     | 4494                                    |  |
|                                                                                     | local demand control   | -42,7                  | A+                                                          | 155                                                     | 4590                                    |  |
|                                                                                     | Manual control         | -13,5                  | E                                                           | 260                                                     | 2000                                    |  |
| liet                                                                                | Clock control          | -14,1                  | E                                                           | 241                                                     | 2011                                    |  |
| пог                                                                                 | Central demand control | -15,6                  | E                                                           | 188                                                     | 2032                                    |  |
|                                                                                     | local demand control   | -18                    | Е                                                           | 110                                                     | 2075                                    |  |
|                                                                                     |                        | RVE – balance          | ed reside                                                   | ential ventilation                                      | device with heat                        |  |
| Type of ventila                                                                     | ation unit             |                        | recovery                                                    |                                                         |                                         |  |
| Ventilator                                                                          |                        | DC-                    | ventilato                                                   | or with step-less of                                    | control                                 |  |
| Type of heat e                                                                      | xchanger               | Recupera               | tive - cou                                                  | unterflow exchan                                        | ger in plastic                          |  |
| Thermal efficie                                                                     | ency                   |                        |                                                             | 86%                                                     |                                         |  |
| Maximum airf                                                                        | low                    |                        | 250 m³/h                                                    |                                                         |                                         |  |
| Maximum pov                                                                         | ver input              |                        | 1/6 Watt                                                    |                                                         |                                         |  |
| Casing noise in                                                                     | Lwa dB(A)              |                        | 45 UB(A)<br>175 m <sup>3</sup> /h - 0 0/9 m <sup>3</sup> /s |                                                         |                                         |  |
| Reference airf                                                                      | low                    |                        | 175 n                                                       | n <sup>3</sup> /h - 0,049 m <sup>3</sup> /s             |                                         |  |
| Reference pre                                                                       | ssure                  |                        | 0 1/8 W//(m <sup>3</sup> /h)                                |                                                         |                                         |  |
| Specific input                                                                      | capacity               |                        | U,148 W/(M <sup>2</sup> /N)                                 |                                                         |                                         |  |
|                                                                                     |                        | 1.0                    | 1.0 In combination with controler                           |                                                         |                                         |  |
|                                                                                     |                        | 0.95                   | in combi                                                    | with control doma                                       | and control with                        |  |
| Regelfactoren                                                                       |                        | 0.85 11 00115          |                                                             |                                                         |                                         |  |
|                                                                                     |                        | 0.65 in com            | 0.65 in combination with local domand control with          |                                                         |                                         |  |
|                                                                                     |                        | two                    | two sensors and two-zone control                            |                                                         |                                         |  |
|                                                                                     | Internal               |                        | 0.60%                                                       |                                                         |                                         |  |
| leakage*                                                                            | External               |                        |                                                             | 0,30%                                                   |                                         |  |
|                                                                                     |                        | Via LED indica         | ation on                                                    | unit / Touchscree                                       | en - ATTENTION!                         |  |
|                                                                                     |                        | For op                 | For optimal heat recovery and low energy                    |                                                         |                                         |  |
| Filter alarm                                                                        |                        | consumpti              | consumption, we recommend replacing the filters             |                                                         |                                         |  |
|                                                                                     |                        |                        | regularly.                                                  |                                                         |                                         |  |
| Webpage for user manual.                                                            |                        | htti                   | https://www.airsmart.pro/downloads                          |                                                         |                                         |  |

2023 - p34 | 38

Smart with air

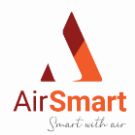

## 12.2 Productcard AirSmart Ictus 350P

| Product card compliant with Ecodesign (ErP),EU-guideline 1254/2014 (attachment IV) |                        |                                                          |              |                                                   |                                         |  |
|------------------------------------------------------------------------------------|------------------------|----------------------------------------------------------|--------------|---------------------------------------------------|-----------------------------------------|--|
|                                                                                    | Fabricant AirSmart Bv  |                                                          |              |                                                   |                                         |  |
|                                                                                    | Model                  | ICTUS 350P                                               |              |                                                   |                                         |  |
| Climate<br>zone                                                                    | Type of control        | Sec-values<br>in<br>kWh/m²/a                             | SEC<br>class | Yearly electricity<br>consumption (AEC)<br>in kWh | Yearly saved<br>heating (AHS)<br>in kWh |  |
|                                                                                    | Manual control         | -74,2                                                    | A+           | 842                                               | 8652                                    |  |
| Calif                                                                              | Clock control          | -75,1                                                    | A+           | 823                                               | 8699                                    |  |
| Cold                                                                               | Central demand control | -77,4                                                    | A+           | 770                                               | 8792                                    |  |
|                                                                                    | local demand control   | -81,2                                                    | A+           | 692                                               | 8979                                    |  |
|                                                                                    | Manual control         | -37,3                                                    | А            | 305                                               | 4423                                    |  |
| Average                                                                            | Clock control          | -38                                                      | А            | 286                                               | 4447                                    |  |
| Average                                                                            | Central demand control | -39,8                                                    | А            | 233                                               | 4494                                    |  |
|                                                                                    | local demand control   | -42,7                                                    | A+           | 155                                               | 4590                                    |  |
|                                                                                    | Manual control         | -13,5                                                    | E            | 260                                               | 2000                                    |  |
| llat                                                                               | Clock control          | -14,1                                                    | E            | 241                                               | 2011                                    |  |
| HOL                                                                                | Central demand control | -15,6                                                    | E            | 188                                               | 2032                                    |  |
|                                                                                    | local demand control   | -18                                                      | E            | 110                                               | 2075                                    |  |
|                                                                                    |                        | RVE – balanced residential ventilation device with heat  |              |                                                   |                                         |  |
| Type of vent                                                                       | ilation unit           | recovery                                                 |              |                                                   |                                         |  |
| Ventilator                                                                         |                        |                                                          | DC-ve        | ntilator with step-less                           | control                                 |  |
| Type of heat                                                                       | exchanger              | Recu                                                     | perative     | e - counterflow exchar                            | nger in plastic                         |  |
| Thermal effi                                                                       | ciency                 |                                                          |              | 83%                                               |                                         |  |
| Maximum ai                                                                         | rflow                  |                                                          |              | 376 m³/h                                          |                                         |  |
| Maximum po                                                                         | ower input             |                                                          |              | 176 Watt                                          |                                         |  |
| Casing noise                                                                       | in Lwa dB(A)           |                                                          |              | 50 dB(A)                                          |                                         |  |
| Reference ai                                                                       | rflow                  | 263 m³/h - 0,073 m³/s                                    |              |                                                   |                                         |  |
| Reference p                                                                        | ressure                | 50 Pa                                                    |              |                                                   |                                         |  |
| Specific inpu                                                                      | t capacity             |                                                          |              | 0,207 W/(m³/h)                                    |                                         |  |
|                                                                                    |                        | 1.0 in combination with controler                        |              |                                                   |                                         |  |
|                                                                                    |                        | 0.95 in combination with clock control                   |              |                                                   |                                         |  |
| Regelfactore                                                                       | n                      | 0.85 in combination with central demand control with one |              |                                                   |                                         |  |
| U                                                                                  |                        |                                                          |              | sensor                                            |                                         |  |
|                                                                                    |                        | 0.65 in combination with local demand control with two   |              |                                                   |                                         |  |
|                                                                                    |                        | sensors and two-zone control                             |              |                                                   |                                         |  |
| leakage*                                                                           | Internal               | 0,60%                                                    |              |                                                   |                                         |  |
|                                                                                    | External               |                                                          |              | 0,30%                                             |                                         |  |
| Filter alarm                                                                       |                        | Via LED indication on unit / Touchscreen - ATTENTION!    |              |                                                   |                                         |  |
|                                                                                    |                        | For optimal heat recovery and low energy consumption, we |              |                                                   |                                         |  |
| uuebac f:                                                                          |                        | recommend replacing the filters regularly.               |              |                                                   |                                         |  |
| webpage for user manual.                                                           |                        | https://www.airsmart.pro/downloads                       |              |                                                   |                                         |  |

2023 - p35 | 38

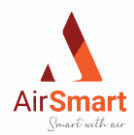

## 12.3 Productcard AirSmart ICTUS 450P

Smart with air

| Product card compliant with Ecodesign (ErP), EU-guideline 1254/2014 (attachment IV) |                        |                                                                                                    | nt IV)                               |                                                         |                                         |  |
|-------------------------------------------------------------------------------------|------------------------|----------------------------------------------------------------------------------------------------|--------------------------------------|---------------------------------------------------------|-----------------------------------------|--|
| Manufacturer                                                                        |                        | AirSmart Bv                                                                                                    |                                      |                                                         |                                         |  |
|                                                                                     | Model                  | ICTUS 450P                                                                                                    |                                      |                                                         |                                         |  |
| Climate zone                                                                        | Type of control        | Sec-values<br>in<br>kWh/m²/a                                                                                                    | SEC<br>class                         | Yearly<br>electricity<br>consumption<br>(AEC)<br>in kWh | Yearly saved<br>heating (AHS)<br>in kWh |  |
|                                                                                     | Manual control         | -68,5                                                                                                    | A+                                   | 970                                                     | 8403                                    |  |
| C . I .I                                                                            | Clock control          | -69,8                                                                                                    | A+                                   | 942                                                     | 8462                                    |  |
| Cold                                                                                | Central demand control | -73                                                                                                    | A+                                   | 863                                                     | 8580                                    |  |
|                                                                                     | local demand control   | -78,2                                                                                                    | A+                                   | 746                                                     | 8817                                    |  |
|                                                                                     | Manual control         | -32,8                                                                                                    | В                                    | 433                                                     | 4295                                    |  |
| A                                                                                   | Clock control          | -33,8                                                                                                    | В                                    | 405                                                     | 4325                                    |  |
| Average                                                                             | Central demand control | -36,4                                                                                                    | А                                    | 326                                                     | 4386                                    |  |
|                                                                                     | local demand control   | -40,5                                                                                                    | А                                    | 209                                                     | 4507                                    |  |
|                                                                                     | Manual control         | -9,7                                                                                                    | F                                    | 388                                                     | 1942                                    |  |
| Hot                                                                                 | Clock control          | -10,6                                                                                                    | Е                                    | 360                                                     | 1956                                    |  |
| пос                                                                                 | Central demand control | -12,8                                                                                                    | E                                    | 281                                                     | 1983                                    |  |
|                                                                                     | local demand control   | -16,3                                                                                                    | E                                    | 164                                                     | 2038                                    |  |
|                                                                                     |                        | RVE – baland                                                                                                    | ced resid                            | ential ventilation                                      | device with heat                        |  |
| Type of ventil                                                                      | ation unit             |                                                                                                    |                                      | recovery                                                |                                         |  |
| Ventilator                                                                          |                        | DC                                                                                                    | DC-ventilator with step-less control |                                                         |                                         |  |
| Type of heat e                                                                      | exchanger              | Recupera                                                                                                    | ative - co                           | unterflow exchar                                        | nger in plastic                         |  |
| Thermal effici                                                                      | ency                   |                                                                                                    |                                      | 81%                                                     |                                         |  |
| Maximum air                                                                         | low                    |                                                                                                    |                                      | 491 m³/h                                                |                                         |  |
| Maximum pov                                                                         | wer input              |                                                                                                    |                                      | 345 Watt                                                |                                         |  |
| Casing noise in                                                                     | n Lwa dB(A)            |                                                                                                    | 244                                  | 55 dB(A)                                                |                                         |  |
| Reference am                                                                        |                        |                                                                                                    | 344                                  | m <sup>-</sup> /n - 0,095 m <sup>-</sup> /s             |                                         |  |
| Specific input                                                                      | capacity               | 0.319 W/(m <sup>3</sup> /h)                                                                                                    |                                      |                                                         |                                         |  |
| Specific input                                                                      | capacity               | 1.0 in combination with controler                                                                                                    |                                      |                                                         |                                         |  |
|                                                                                     |                        | 0.95 in combination with clock control                                                                                                    |                                      |                                                         |                                         |  |
|                                                                                     |                        | 0.95 in combination with control demand control with                                                                                                    |                                      |                                                         |                                         |  |
| Regelfactoren                                                                       |                        | 0.05 11 0011                                                                                                    | Smation                              | one sensor                                              |                                         |  |
|                                                                                     |                        | 0.65 in combination with local demand control with two<br>sensors and two-zone control                                                                          |                                      |                                                         |                                         |  |
| Lookago*                                                                            | Internal               | 0,40%                                                                                                    |                                      |                                                         |                                         |  |
| Leakage                                                                             | External               |                                                                                                    |                                      | 0,30%                                                   |                                         |  |
| Filter alarm                                                                        |                        | Via LED indication on unit / Touchscreen - ATTENTION!<br>For optimal heat recovery and low energy consumption,<br>we recommend replacing the filters regularly. |                                      |                                                         |                                         |  |
| Webpage for us                                                                      | ser manual             | ht                                                                                                    | tps://ww                             | w.airsmart.pro/dov                                      | vnloads                                 |  |

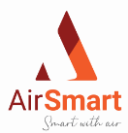

## 13 Declaration of Conformity

This declaration of conformity is provided under the full responsibility of the manufacturer

AirSmart BV Metropoolstraat 30 Unit 3.2 B – 2900 Schoten

who declares that the devices described below

ICTUS 250P, 350P, 450P

comply with Union harmonization legislation and the provisions of European standards:

- CE-Label
- EN 13141-2 Testen componenten residentiële ventilatie (toevoer- en afvoermonden)
- EN 13141-4 Testen componenten residentiële ventilatie (ventilator)
- EN 13141-7 Testen componenten residentiële ventilatie (prestatietesten unit)
- EN 55014-1 + A1 EMC (emissie)
- EN 55014-2 +A1 + A2 EMC (immuniteit)
- EN 60335-1 + A1 + A2 + A3 + A4 Veiligheid (algemeen)
- EN 60335-2-80 + A1 Veiligheid (bijzondere eisen voor ventilatoren)
- NBN EN 308 (warmtewisselaar)
- EN 308 (warmtewisselaar)
- NEN 5138 (rendement warmteterugwinning)
- Machinerichtlijn 2006/42/EC, zoals geamendeerd en gecorrigeerd (veiligheid)
- 89/106/EEC Bouwproductenrichtlijn, zoals geamendeerd (veiligheid & sterkte)
- 305/2011 Bouwproducten verordening
- 2014/35/EU Laagspanningsrichtlijn
- 2014/30/EU EMC richtlijn
- CISPR14-1/EN 55014-1 (Elektromagnetische compatibilteit)
- IEC/EN 61000-3-2 (EMC limieten)
- IEC/EN 61000-3-3 (EMC limieten)
- IEC/EN 61000-6-2 (EMC immuniteit)

AirSmart BV declares that it guarantees the use of high-quality components in the manufacture of the devices, as well as continuous quality control to comply with the above guidelines.

Signature:

Gunter FRENCKEN (managing director)

Date of issue: 01/01/2021

Place of issue: Schoten

General phone number AirSmart: +323 600 71 97 VAT number AirSmart: BE0752980514

2023 - p37 | 38

Smart with air

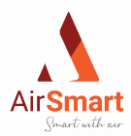

## 14 Warranty Procedure

| The warranty is valid only if these details are enter filters. | red on our website (www.airsmart.pro), after registration you will be sent a FREE replacement set of |  |
|----------------------------------------------------------------|----------------------------------------------------------------------------------------------------|--|
| The undersigned end customer declares to have p                | urchased a ventilation unit from AirSmart through:                                                   |  |
| Name business:                                                 |                                                                                                    |  |
| Address business:                                              |                                                                                                    |  |
| Contact:                                                       |                                                                                                    |  |
| Room in which the unit is installed:                           |                                                                                                    |  |
| Installation and mounting of the unit                          | 0                                                                                                    |  |
| Self-mounted                                                   | 0                                                                                                    |  |
| Wall mounted                                                   | 0                                                                                                    |  |
| Ceiling mounted                                                | 0                                                                                                    |  |
|                                                                |                                                                                                    |  |
| End customer data:                                             |                                                                                                    |  |
| Name:                                                          |                                                                                                    |  |
| Street & Nr:                                                   |                                                                                                    |  |
| Zip code & municipality:                                       |                                                                                                    |  |
| Country:                                                       |                                                                                                    |  |
|                                                                |                                                                                                    |  |
| Phone:                                                         |                                                                                                    |  |
| E-Mail:                                                        |                                                                                                    |  |

Serial number:..... Type of control:..... Voltage: 230 Volt

Frequentie: 50 Hz

Return: tot 97 %

Power: max 207 W

IP-Klasse: 40

Smart with air